# Die Landschaftsbibliothek in Aurich

# 1. Allgemeines

#### Was ist die Landschaftsbibliothek?

Bibliothek der Ostfriesischen Landschaft

Die Ostfriesische Landschaft war ursprünglich eine Art Parlament, die politische Interessensvertretung der Ritter, Bürger und Bauern gegenüber den Grafen (später Fürsten) Ostfrieslands.

Heute ist sie eine von den Landkreisen Ostfrieslands und der Stadt Emden gewählte Körperschaft mit Aufgaben auf den Gebieten der Kultur, Wissenschaft und Bildung.

Die Aufgabenbereiche der Ostfriesischen Landschaft sind auch die Themenschwerpunkte der Bestände der Landschaftsbibliothek.

DATENSCHUTZ | IMPRESSUM | TELEFONZENTRALE: +49 (0)4941 17 99 0

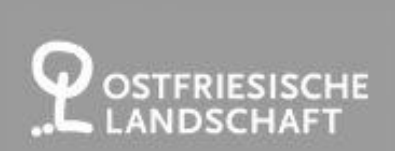

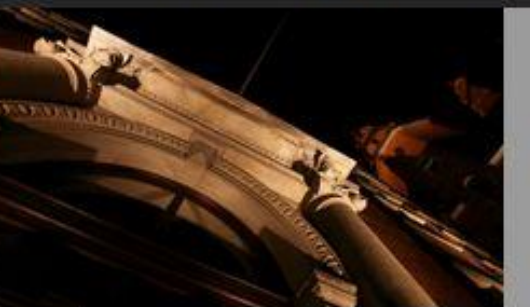

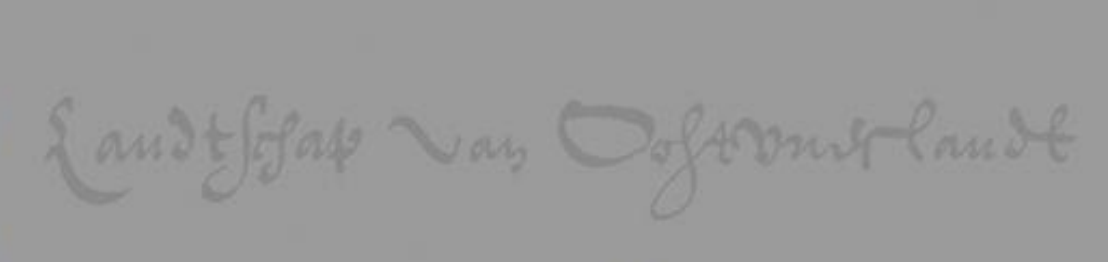

SUCHEN

ARCHÄOLOGIE | BIBLIOTHEK | BILDUNG | KULTUR | MUSEEN-VOLKSKUNDE | MUSIK | PLATTDÜÜTSK | STRUKTUR | KONTAKT

#### **BIBLIOTHEK | BIBLIOTHEK**

#### AKTUELLES KATALOG BIBLIOTHEK VOR ORT DIGITALE BIBLIOTHEK OSTFRISICA SCHÜLER UND LEHRER ARBEITSGRUPPEN AUSSTELLUNGEN DOWNLOADS / ARCHIV LINKS

#### LANDSCHAFTSBIBLIOTHEK

Die Bibliothek geht mit ihren Anfängen bis in die Zeit um 1600 zurück. Sie verkörpert nach dem Verlust der ostfriesischen Fürstenbibliothek im Jahre 1746 die Kontinuität staatlichen Buchbesitzes in Ostfriesland und nimmt die Aufgaben einer Regionalbibliothek wahr.

Dazu gehört auch der Nachweis von Beständen weiterer <u>Bibliotheken der Region im Katalog der</u> Ostfriesischen Bibliothek.

Landschaftsbibliothek Fischteichweg 16 26603 Aurich

Tel.: (04941) 179939 E-Mail: bibliothek@ostfriesischelandschaft.de

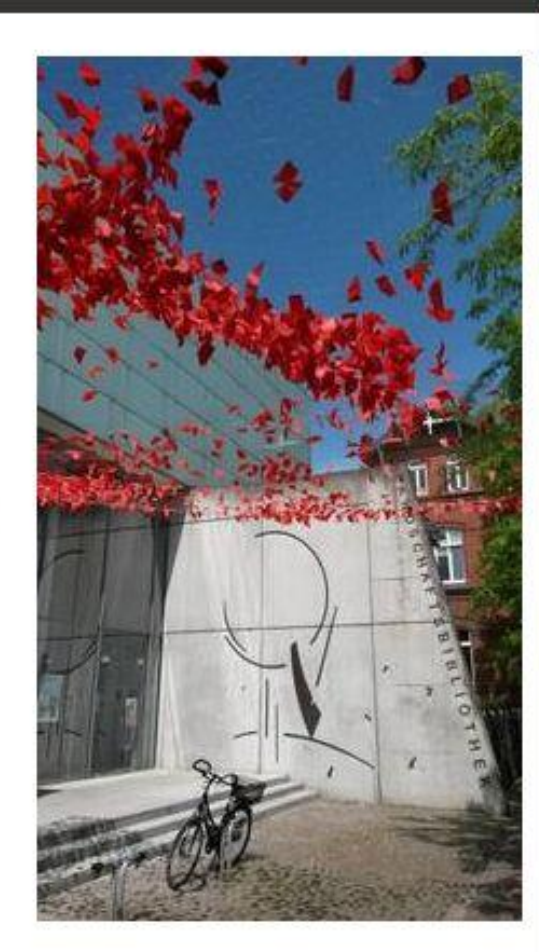

KALENDER

- Homepage: <u>www.ostfriesische</u> <u>landschaft.de</u>
- Bereich "Bibliothek"

#### Themenschwerpunkte

• "Ostfrisica": Bestände aus und über Ostfriesland

Gesammelt wird <mark>möglichst alles</mark>, was an Medien erscheint oder auch nachträglich erworben werden kann – von wissenschaftlichen Darstellungen bis zu informativen Faltblättern.

#### Geschichte

Umfangreiche Sammlung zu deutscher, europäischer und Weltgeschichte sowie zur Geistes- und Kulturgeschichte

• Pädagogik: Bestände zur Schulbildung

Praktisch ausgerichtete <mark>umfangreich</mark>e Sammlung zum Schulunterricht – allgemein und nach Schulfächern

#### Weitere Bestände

Übrige Wissenschaften

Vieles zu Philosophie, Religion, Literatur, Kunst, Musik,

Einiges zu Geographie, Recht, Sozial- und Wirtschaftswissenschaften,

nur Allgemeines und Grundsätzliches zu den übrigen Wissenschaften; die Naturwissenschaften sind eher im Bereich "Pädagogik" vertreten

Ostfriesisches Zeitungsarchiv

Zeitungen aus dem Bereich Aurich sind seit etwa 1750, aus dem übrigen Ostfriesland in der Regel aus der Zeit nach dem Zweiten Weltkrieg vorhanden und können im Lesesaal eingesehen werden.

#### Medienformen und Aufstellung

- Von "Medien" ist die Rede, weil die Bibliothek neben Büchern, Zeitschriften und Zeitungen auch CDs und Schallplatten ("Tonträger"), Videos und DVDs ("Bildtonträger") und elektronische Dateien auf CD-ROMs usw. enthält.
- Nur ein Teil der Medien ist offen zugänglich ("Freihandbestand"), der größere Teil steht in verschlossenen Bereichen ("Magazin"), kann aber zur Benutzung bestellt werden (dazu später mehr).
- Historische, empfindliche (Zeitungen) und seltener gebrauchte, speziellere Medien stehen im Magazin.

#### Freihandbereich

Aus den Regalen <mark>selbst entnehmen</mark> lassen sich:

- im Erdgeschoss gleich vorn rechts die "Ostfrisica",
- ansonsten links Pädagogik, rechts Geschichte,
- im Obergeschoss die übrigen Wissenschaften.

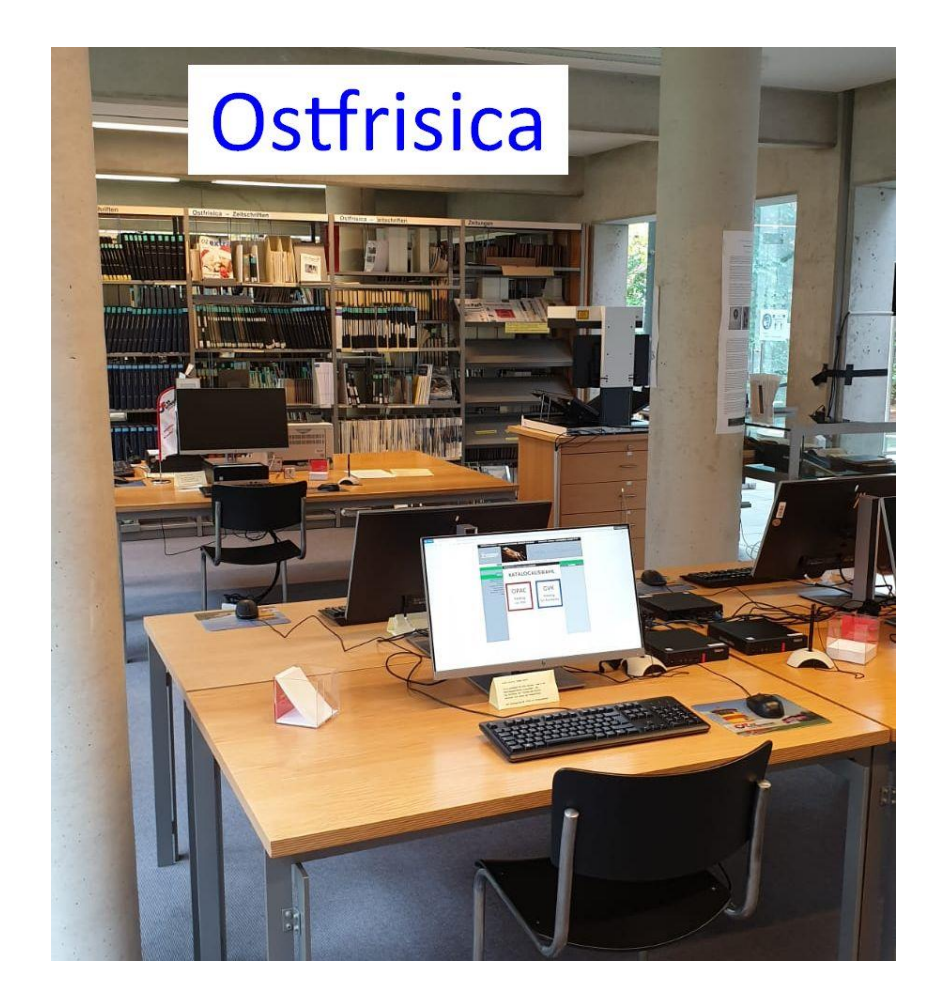

#### Freihandbereich

• links ...

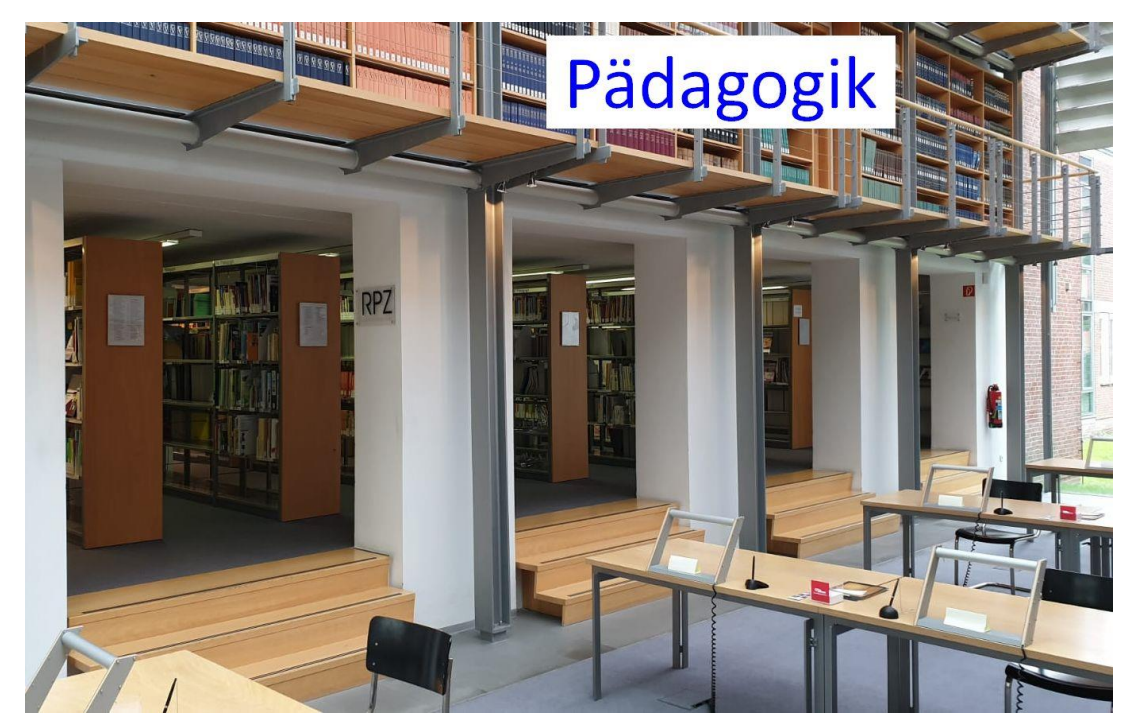

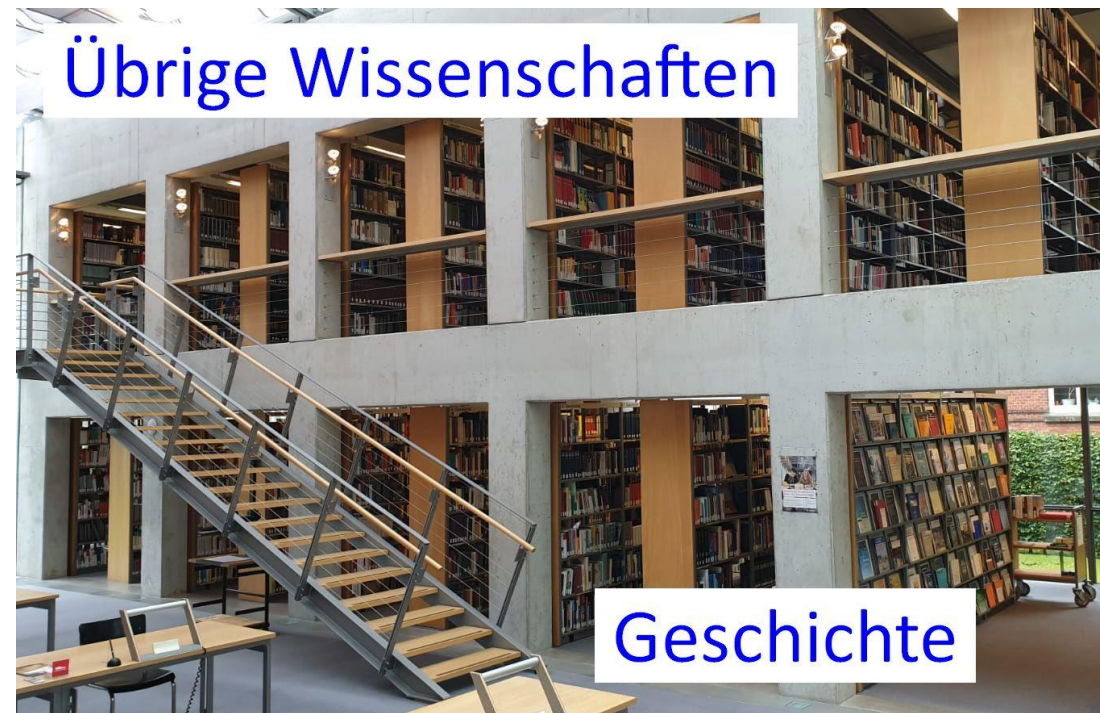

• rechts ...

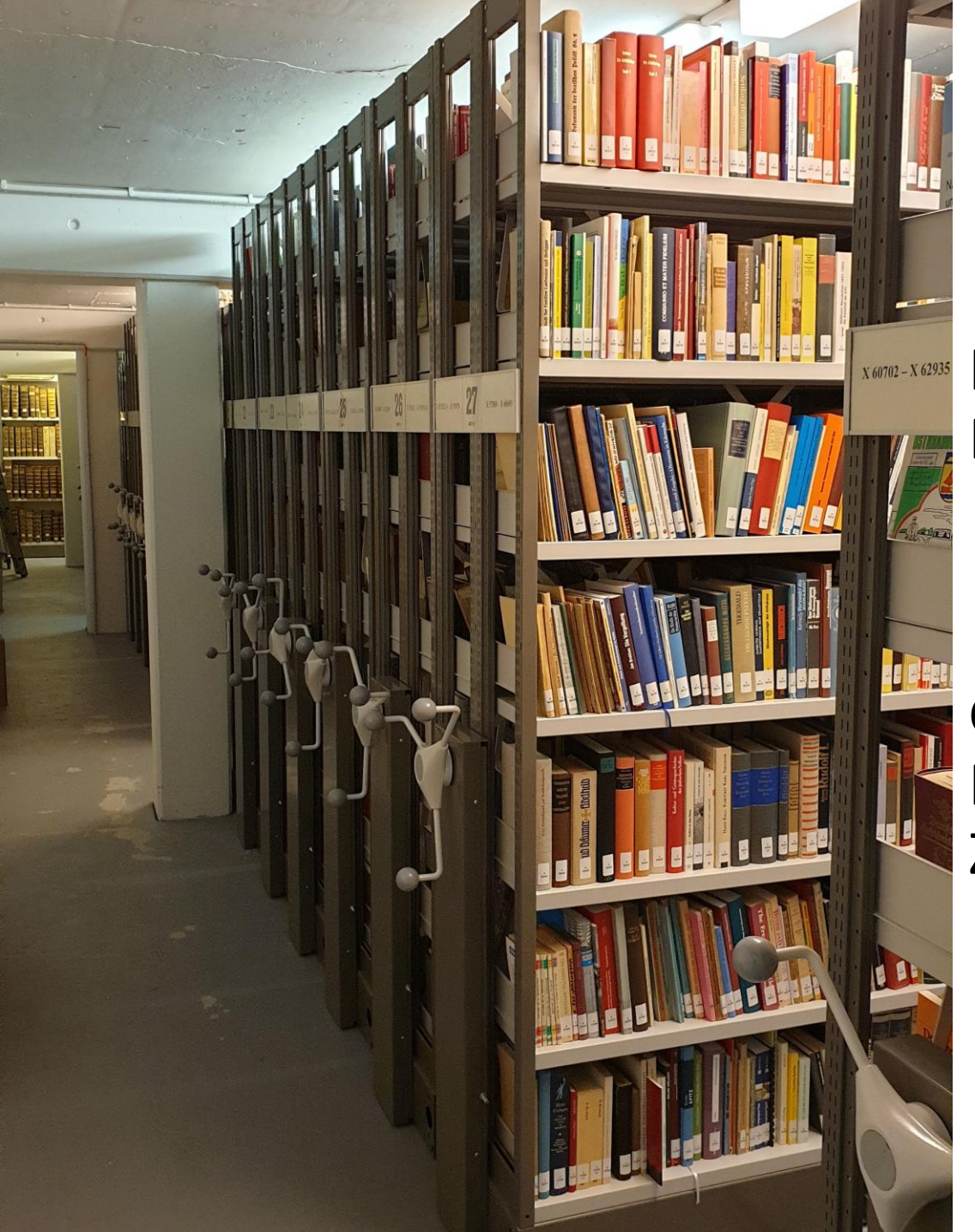

Magazin

Rollregale mit Büchern

Gang zwischen Rollregalen mit Zeitungsbänden

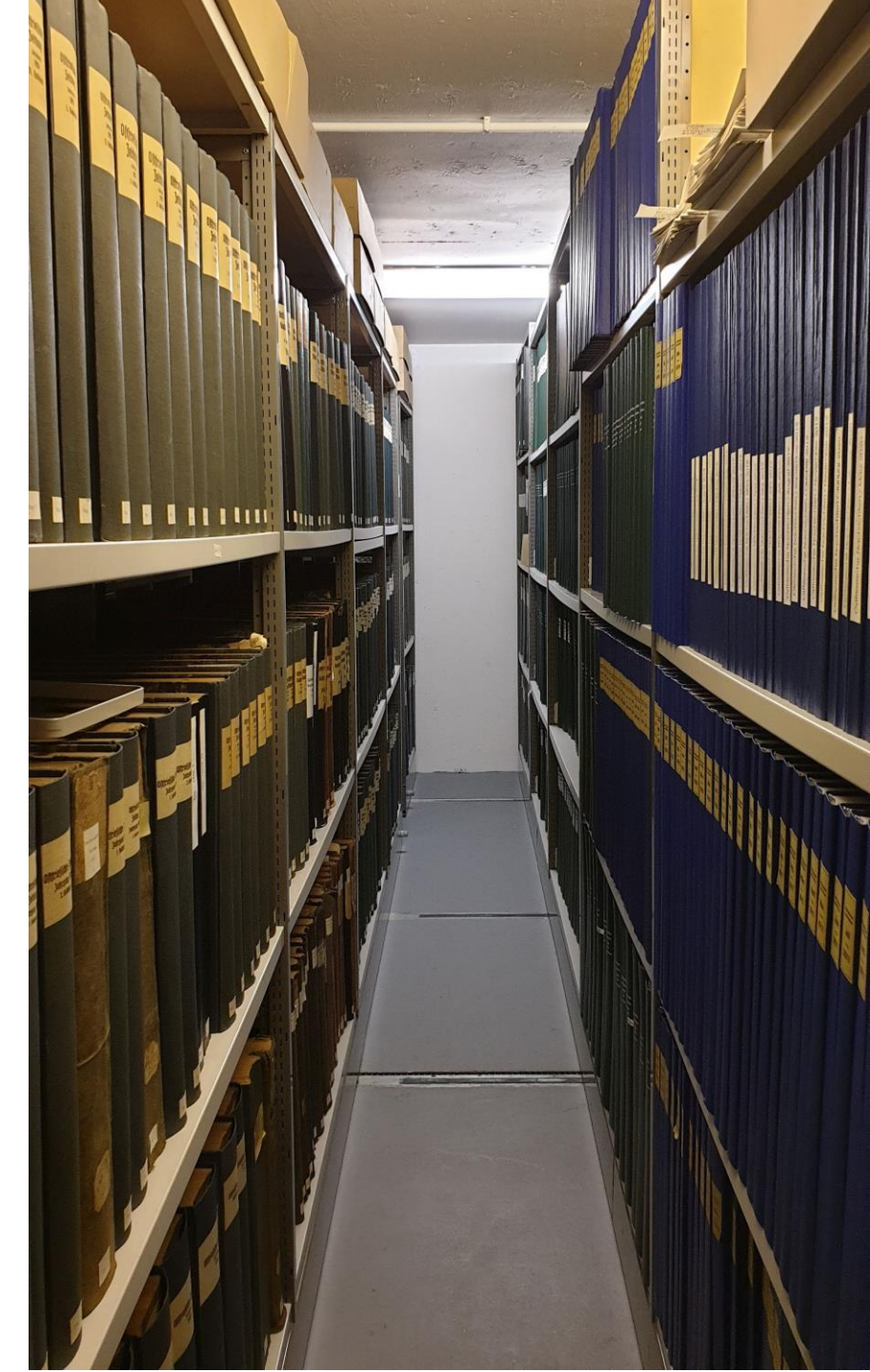

# 2. Benutzung

DER

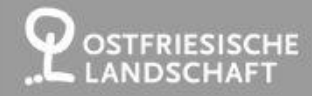

BIBLIC

DIGIT

SCHÜL

DOWNL

ÖFFNUNGSZEI BENUTZI

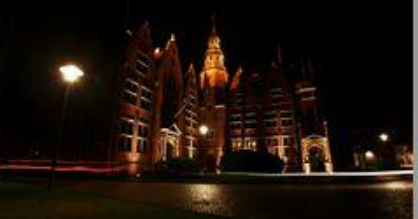

SUCHEN ARCHÄOLOGIE | BIBLIOTHEK | BILDUNG | KULTUR | MUSEEN-VOLKSKUNDE | MUSIK | PLATTDÜÜTSK | STRUKTUR | KONTAKT

|                                                                                            | Benutzung / Katalog   вівлютнек / вівлютнек vor ort / Benutzung / Katalog                                                                                                    |                    |
|--------------------------------------------------------------------------------------------|----------------------------------------------------------------------------------------------------|--------------------|
| AKTUELLES<br>KATALOG                                                                       | BENUTZUNG VOR ORT                                                                                                    | KALENI             |
| THEK VOR ORT<br>GABEN / ZIELE<br>FEN / ANFAHRT<br>ING / KATALOG                            | Wenn Sie sich als neuer Nutzer registrieren lassen möchten, besuchen Sie uns bitte während<br>der <u>Öffnungszeiten</u> und bringen Sie Ihren Personalausweis oder eine Meldebescheinigung<br>(amtliche Wohnsitzbestätigung) mit.                                                                                                    | • Aus              |
| MITARBEITER<br>LE BIBLIOTHEK<br>OSTFRISICA<br>R UND LEHRER<br>BEITSGRUPPEN<br>JSSTELLUNGEN | Die Medienbestände der Landschaftsbibliothek sind über den <u>Katalog der</u><br><u>Landschaftsbibliothek</u> nachgewiesen. Daneben können Sie auch den gemeinsamen <u>Katalog</u><br><u>der Ostfriesischen Bibliothek</u> nutzen, in dem sich neben den Beständen der<br>Landschaftsbibliothek auch Medien aus weiteren Bibliotheken der Region recherchieren<br>lassen. Freihand-Bestände entnehmen Sie bitte selbst dem Regal, Magazin-Bestände können | Ber<br><u>frie</u> |
| OADS / ARCHIV<br>LINKS                                                                     | Sie über den Katalog bestellen. Anschließend an die nächste <u>Magazinzeit</u> liegen sie dann für<br>Sie an der Ausleihtheke bereit.                                                                                                    | • Ber              |

Ausleihbare Medien können kostenfrei entliehen werden - i.d.R. für zunächst vier Wochen, wobei Verlängerungen der Leihfrist möglich sind. Alle Bestände lassen sich vor Ort an Arbeitsplätzen im Lesesaal und in den Seitenbereichen benutzen. Zur konzentrierten Arbeit ist auch die Reservierung einer unserer vier Arbeitskabinen möglich.

Die Landschaftsbibliothek bietet Ihnen über die eigenen Bestände hinaus gegen eine geringe Gebühr die Möglichkeit der **Fernleihe** von Medien im Rahmen des deutschlandweiten Fernleihverkehrs der wissenschaftlichen Bibliotheken. Sie erhalten darüber z.B. Bücher zur Ausleihe oder auch Aufsätze in Kopie, die zwar nicht in Aurich, aber in einer der zahlreichen großen Bibliotheken in Deutschland ausleihbar vorhanden sind.

Neben einem Kopierer steht Ihnen auch ein **Buchscanner** zur Verfügung, mit dem PDF-Kopien zum Export auf einen USB-Stick erstellt werden können. Über ein W-LAN erhalten Sie kostenfrei Zugang in das Internet, wobei Sie ein beliebiges Endgerät freischalten lassen können. Für eine kurze Internet-Recherche steht auch ein lokaler Rechner bereit.

- Ausführliche Informationen zur Benutzung online (<u>www.ost</u> <u>friesischelandschaft.de</u>)
- Bereich "Bibliothek vor Ort" "Benutzung / Katalog"
- Das Wichtigste auf den folgenden Folien >>>

### Anmeldung als Nutzer\*in

• Für die Bibliotheksnutzung ist eine Anmeldung erforderlich.

Das Anmeldeformular umfasst:

- Angabe von Personendaten
- Anerkennung der Benutzungsordnung durch Unterschrift.

Außerdem ist die Vorlage des Personalausweises erforderlich.

#### Benutzungsordnung für die Landschaftsbibliothek Aurich

(in Anlehnung an Benutzungsordnung für die Landesbibliotheken des Landes Niedersachsen, RdErl. d. MWK v. 1.11.2004, Nds. MB1. Nr. 39/2004)

#### Inhaltsübersicht I. Allgemeines Geltungsbereich Aufgaben der Bibliotheken 2 II. Allgemeine Benutzungsbestimmungen 3 Rechtsnatur des Benutzungsverhältnisses Zulassung zur Benutzung, Beendigung des Benutzungsverhältnisses 4 Speicherung von personenbezogenen Daten Verhalten in der Bibliothek 6 Urheber- und Persönlichkeitsrecht Sorgfalts- und Schadenersatznflicht 8 9 Kontroll Reprodu \$ 10 Öffnung \$ 11 Name: \$ 12 Haftung §13 Gebühre III. Benutzung Vorname: Geb.-Dat.: Allgeme \$ 14 \$ 15 Auskunf Straße: \$ 16 Benutzu 817 Zutritt zu \$ 18 Nutzung Postleitzahl: Wohnort: \$ 19 Nutzung Tel: E-Mail:

### Ausweis(e)

- Nur der Personalausweis ist als Ausweis mit Bild und amtlicher Adressbescheinigung für die Anmeldung geeignet.
- Andere Lichtbildausweise (Reisepass, Führerschein, Schülerausweis usw.) sind nur in Kombination mit der Meldebescheinigung der Gemeinde ausreichend für die Anmeldung.

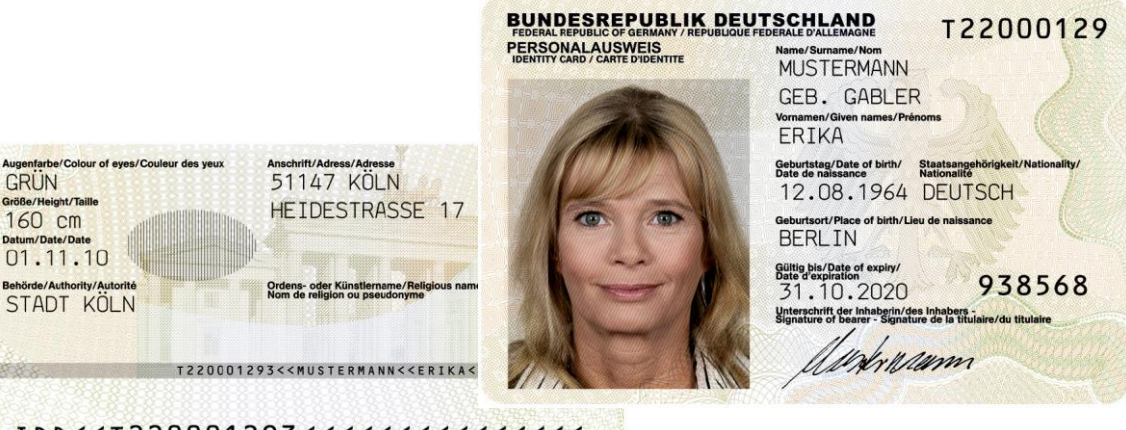

IDD<<T220001293<<<<<<<<<6408125<2010315D<<<<<<<44 MUSTERMANN<<ERIKA<<<<<<<>>

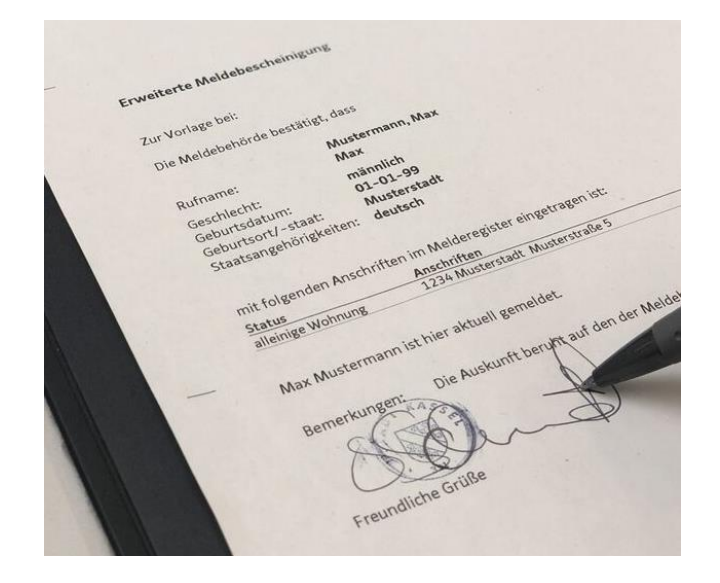

#### Bibliotheksausweis

- Dann erhalten Sie Ihren Bibliotheksausweis, der bei jedem Besuch der Bibliothek mitgebracht werden sollte.
- Er kostet regulär einmalig € 5 und für Schüler\*innen oder Student\*innen € 2,50.
- Jährlich wird die Benutzungsberechtigung gegen Vorlage des Personalausweises kostenlos verlängert.

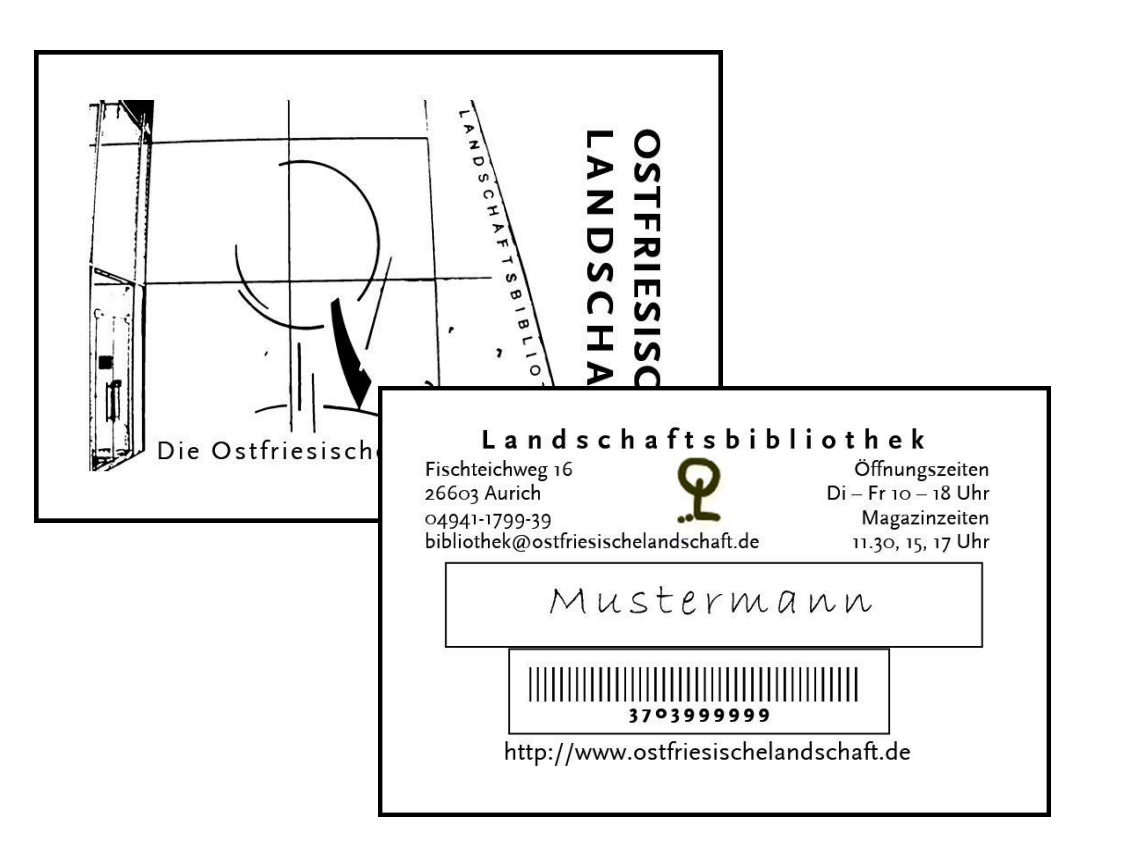

### Öffnungszeiten

- Die Landschaftsbibliothek ist dienstags bis freitags von 10 bis 18 Uhr geöffnet.
- Auch am Wochenende und montags, an Feiertagen und ansonsten außerhalb der Öffnungszeiten steht aber der Katalog für die Recherche zur Verfügung.
- Außergewöhnliche Abweichungen werden auf der Website unter "Aktuelles" bekannt gegeben. Dazu gehört z.B. die dreiwöchige Schließung während der Sommerferien.
  - www.ostfriesischelandschaft.de/30.html

#### Betrieb während der Pandemie

BIBI

SCH

DOW

 Dort finden Sie auch die derzeitigen Auflagen für die Nutzung der Bibliothek.

|                                   | AKTUELLES   BIBLIOTHEK / AKTUELLES                                                               |
|-----------------------------------|--------------------------------------------------------------------------------------------------|
|                                   |                                                                                                  |
| AKTUELLES                         | NEUIGKEITEN AUS DER LANDSCHAFTSBIBLIOTHEK                                                        |
|                                   | GEÄNDERTE NUTZUNG DER BIBLIOTHEK                                                                 |
| OSTFRISICA                        |                                                                                                  |
| ULER UND LEHRER<br>ARBEITSGRUPPEN | Die Landschaftbibliothek ist <b>unter Auflagen</b> wieder geöffnet. Dazu gehören vor allem:      |
| AUSSTELLUNGEN                     |                                                                                                  |
| NLOADS / ARCHIV                   | <ul> <li>die Einhaltung von Abstands- und Hygieneregelungen</li> </ul>                           |
| LINKS                             | <ul> <li>das Tragen einer Mund-Nase-Bedeckung</li> </ul>                                         |
|                                   | <ul> <li>eine Beschränkung der Anzahl der gleichzeitig Anwesenden</li> </ul>                     |
|                                   | <ul> <li>die Dokumentation der Nutzung durch Erfassung von Namen und<br/>Kontaktdaten</li> </ul> |
|                                   | Noncarcuaten                                                                                     |

Ansonsten gelten die regulären Öffnungszeiten.

### Bibliotheksnutzung

- Während der Öffnungszeiten stehen der Freihandbestand und der Lesesaal zur Benutzung zur Verfügung.
- Jacken und Taschen dürfen nicht mitgeführt werden; dafür stehen Schließfächer bereit (Schlüssel-Pfand: 1 €).
- Benötigte Materialien können in den "Einkaufskörben" der Bibliothek transportiert werden.

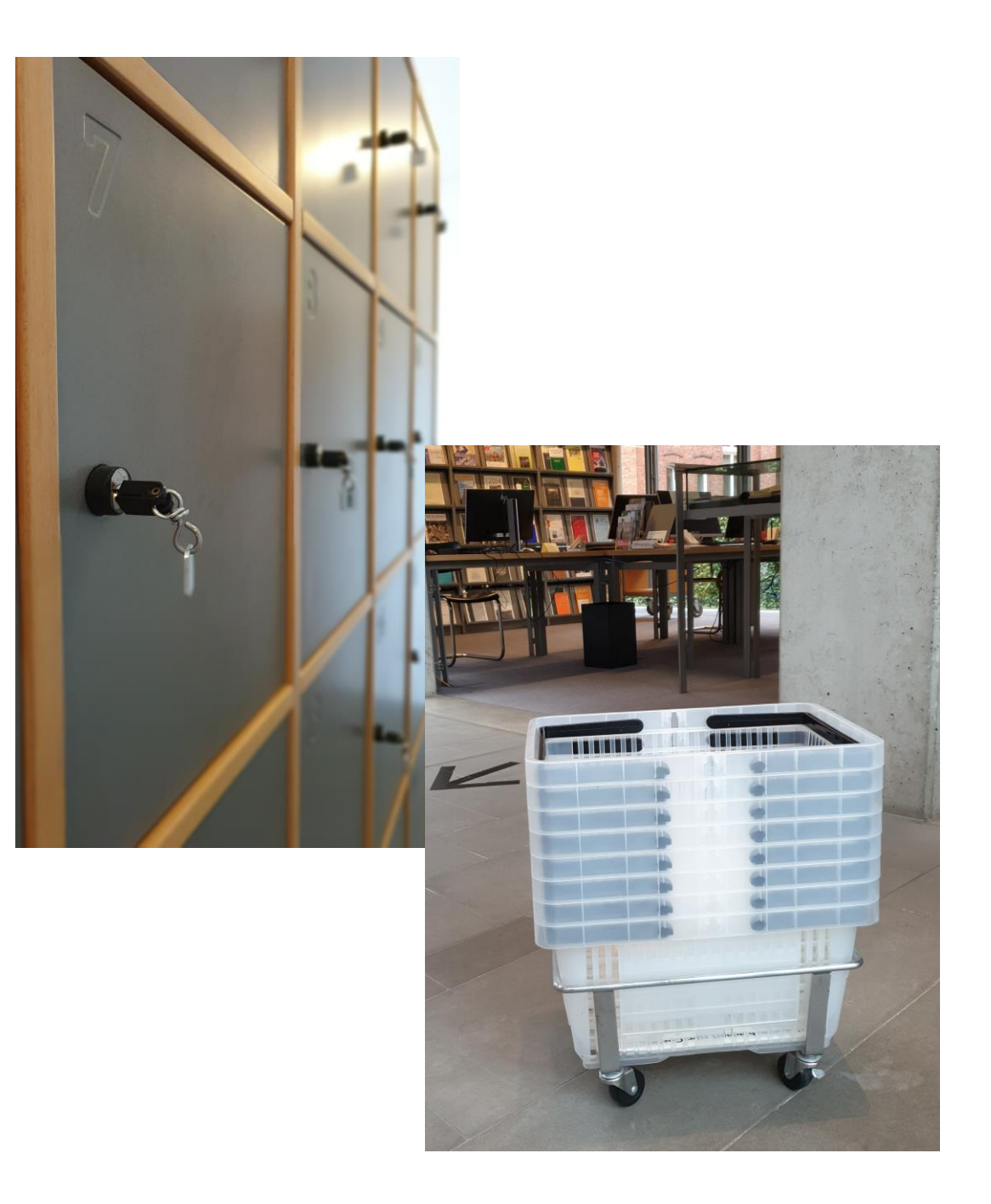

#### Benutzung im Lesesaal

- Die Medien dürfen aus den Regalen entnommen werden, sollen aber nur durch eine\* Mitarbeiter\*in wieder zurückgestellt werden.
- Aus den Beständen darf für persönliche wissenschaftliche Zwecke fotografiert werden.
- Für geeignete Medien stehen auch ein Scanner und Kopierer zur Verfügung. Papierkopien kosten 0,10 € (DIN A4).

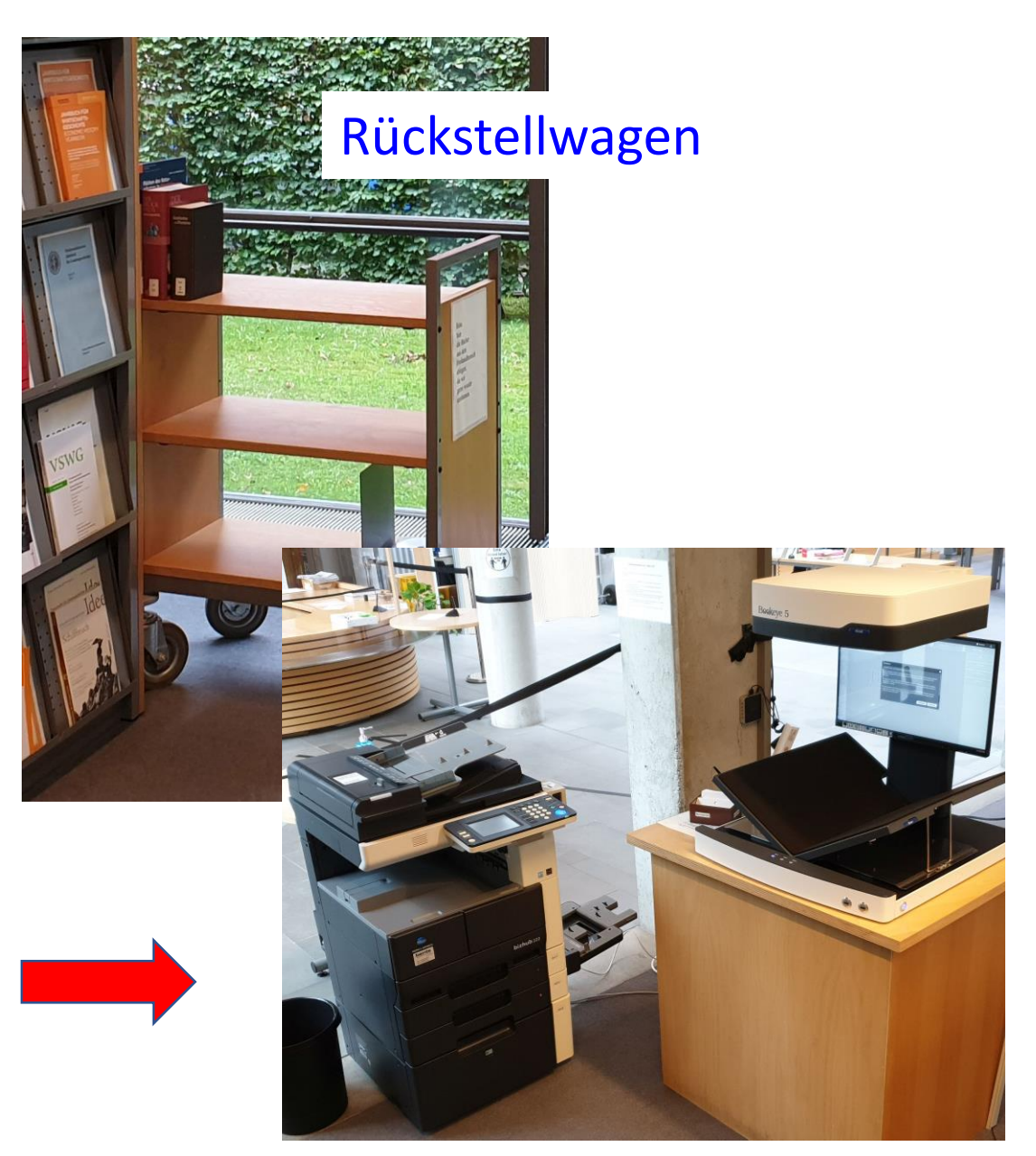

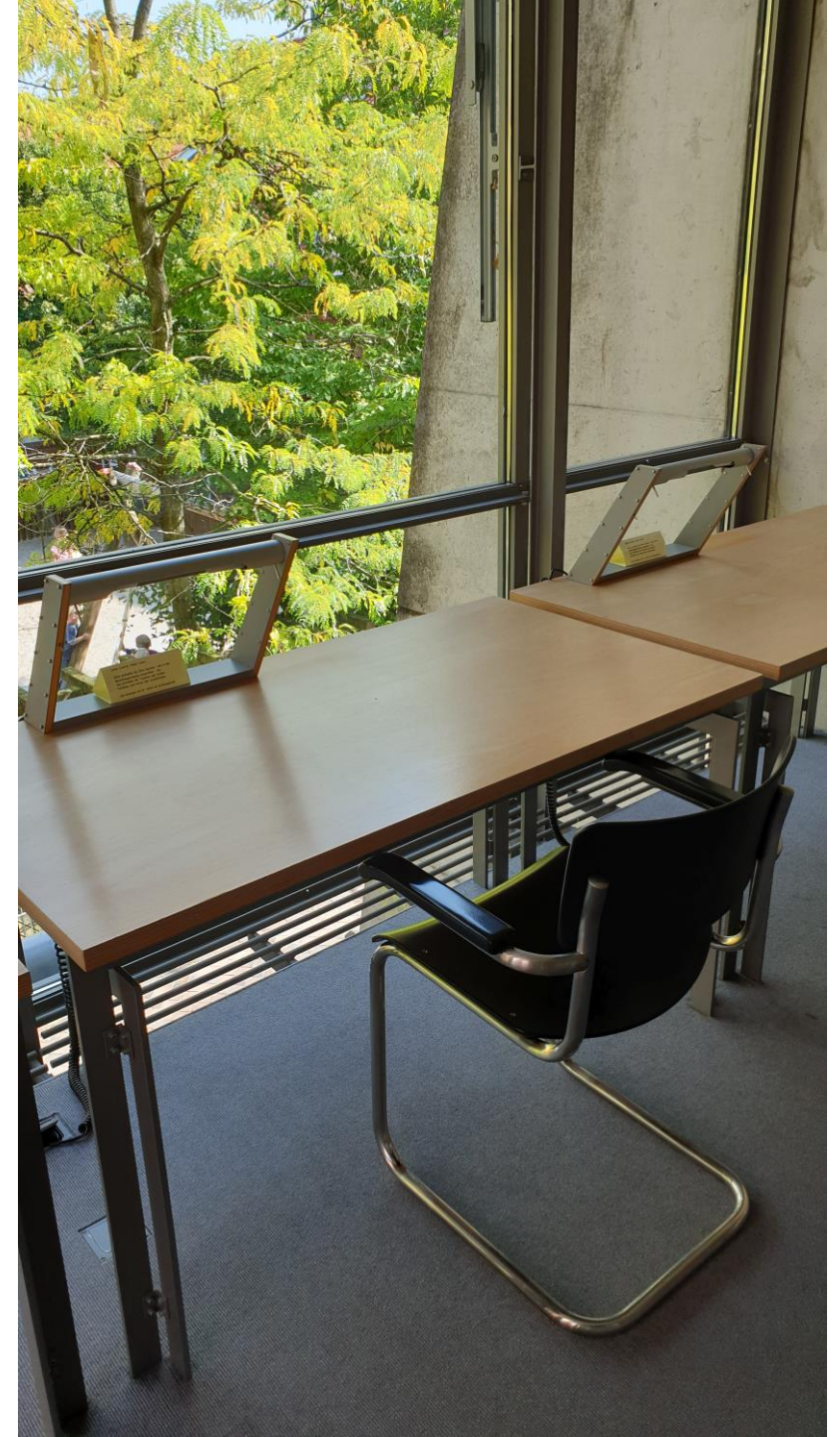

#### Bibliothek als Arbeitsraum

- Der Lesesaal und Arbeitsplätze in den Seitenbereichen bieten sich auch für ungestörtes Arbeiten an.
- Angemeldete Nutzer\*innen können einen Freischaltcode für kostenloses W-LAN bekommen.
- Außerdem steht ein Wasserspender zur Verfügung.

#### Ausleihe

- In der Regel lassen sich Medien auch nach Hause ausleihen (kostenlos).
- Das gilt unabhängig davon, ob es sich um Freihand- oder Magazin bestand handelt.
- Die reguläre Leihfrist beträgt 4 Wochen und kann normalerweise mindestens einmal verlängert werden (kostenlos).
- Verkürzt ist die Leihfrist z.B. für Zeitschriftenhefte und -bände:
   ▶ 2 Wochen, keine Verlängerung
- Ausnahmen sind z.B. Nachschlagewerke, Zeitungen, Bestände älter als 100 Jahre und die Ostfrisica im Freihandbereich, von denen sich aber überwiegend weitere Exemplare zur Ausleihe im Magazin befinden.

# 3. Katalog: Recherche

|                                      | Suchen   Suchergebnis   Erweiterte Suche   Zwischenablage   Benutzerkonto   Hilfe        |
|--------------------------------------|------------------------------------------------------------------------------------------|
| <b>P</b> OSTFRIESISCHE<br>LANDSCHAFT | suchen [und]       [ALL] Alle Wörter       Sortiert nach Erscheinungsjahr         Suchen |
| Abmelden                             | Landschaftsbibliothek Aurich                                                             |

Die Ostfriesische Bibliothek - Teilbibliothek

Ostfrisica: Sachgebietssuche Katalogmenü Katalog der Landschaftsbibliothek

https://lhemd.gbv.de/LNG=DU/DB=1.1/

- auch zu erreichen über die Homepage, Bereich Bibliothek
- verzeichnet sämtliche Bestände, aus Freihand- und Magazin-Bereich

#### OPAC

- Der Katalog ist ein OPAC ("Online Public Access Catalogue")
- Die Suche funktioniert anders, exakter als in einer Internet-Suchmaschine
- Voreinstellungen: "suchen [und]" "alle Wörter" sortiert nach "Erscheinungsjahr"

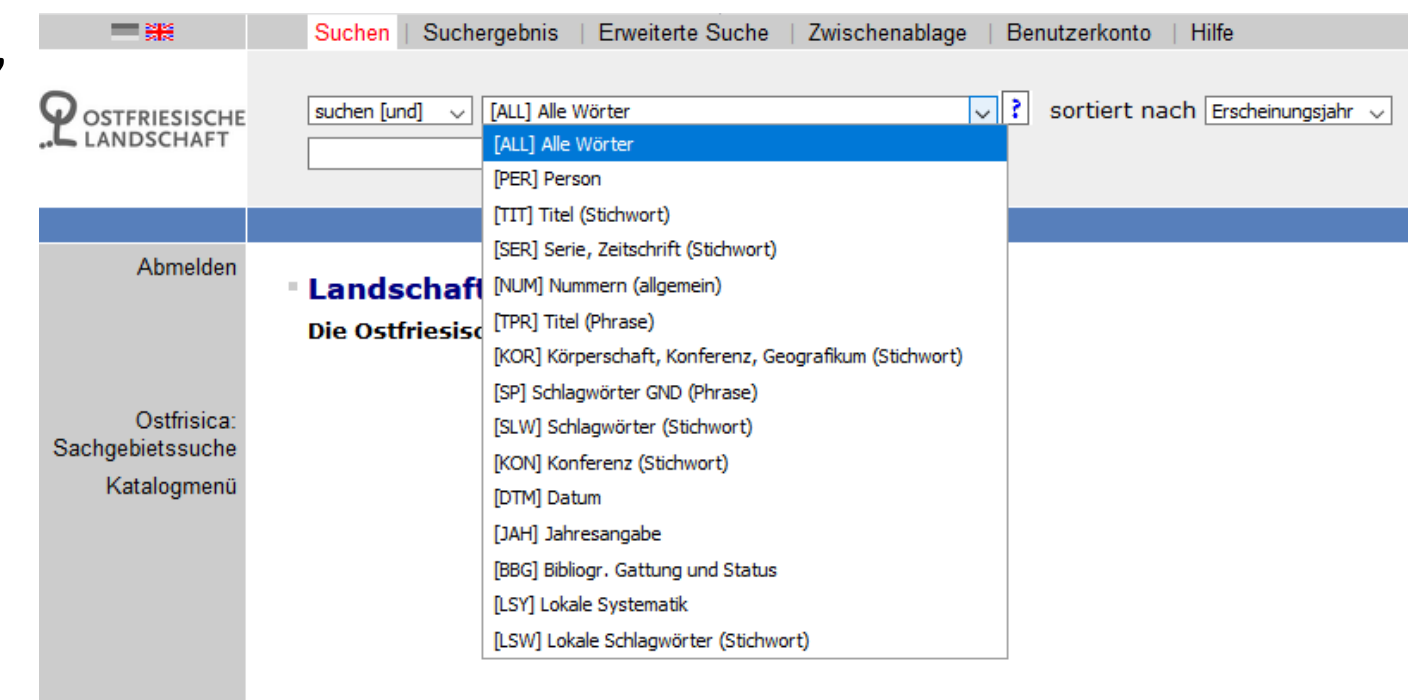

#### Suchmöglichkeiten

- Bei einer thematischen Suche sollte zunächst mit dem Begriff gesucht werden, der den wichtigsten Aspekt des Themas beschreibt.
- Häufig ist das ein Fachbegriff oder (Orts- oder Personen-)Name
- Dieser Begriff, der auch aus zwei Wörtern bestehen kann ("Rotes Kreuz", "Erster Weltkrieg") sollte zunächst mit der Voreinstellung "alle Wörter" gesucht werden
- Dann werden sowohl Personen (=Autor\*innen, Herausgeber\*innen usw.) als auch Stich- und Schlagwörter durchsucht. In der Regel ist das praktisch (Ausnahme z.B.: Thema "Müller")

#### Stichwort <> Schlagwort

- Ein Begriff, der im Titel z.B. eines wissenschaftlichen Buches oder Aufsatzes vorkommt, heißt Stichwort.
- Ein Begriff, der im Katalog vergeben worden ist, um das Thema zu beschreiben, heißt Schlagwort. Das Schlagwort wird allerdings nicht in jedem Fall vergeben.
- Da nicht klar ist, ob ein Begriff bereits als Stichwort im Titel auftaucht oder erst nachträglich als Schlagwort in den Katalog eingegeben worden ist, ist eine erste Suche mit der Voreinstellung "alle Wörter" in der Regel richtig.

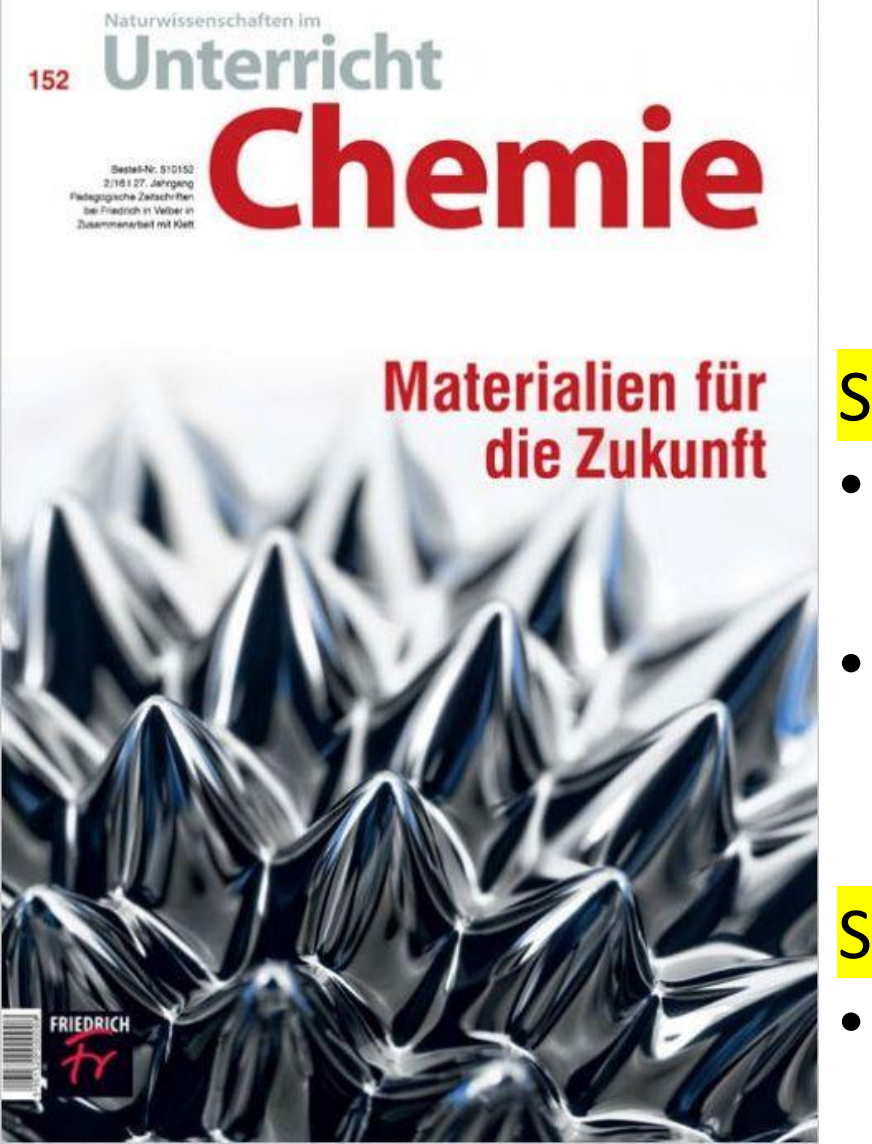

#### Beispiele

#### Stichwort ≠ Schlagwort

- Stichwörter: Materialien, Zukunft
- Schlagwort: Werkstoffkunde

#### Stichwort = Schlagwort

 Biomedizin ist Stichwort und zugleich Schlagwort

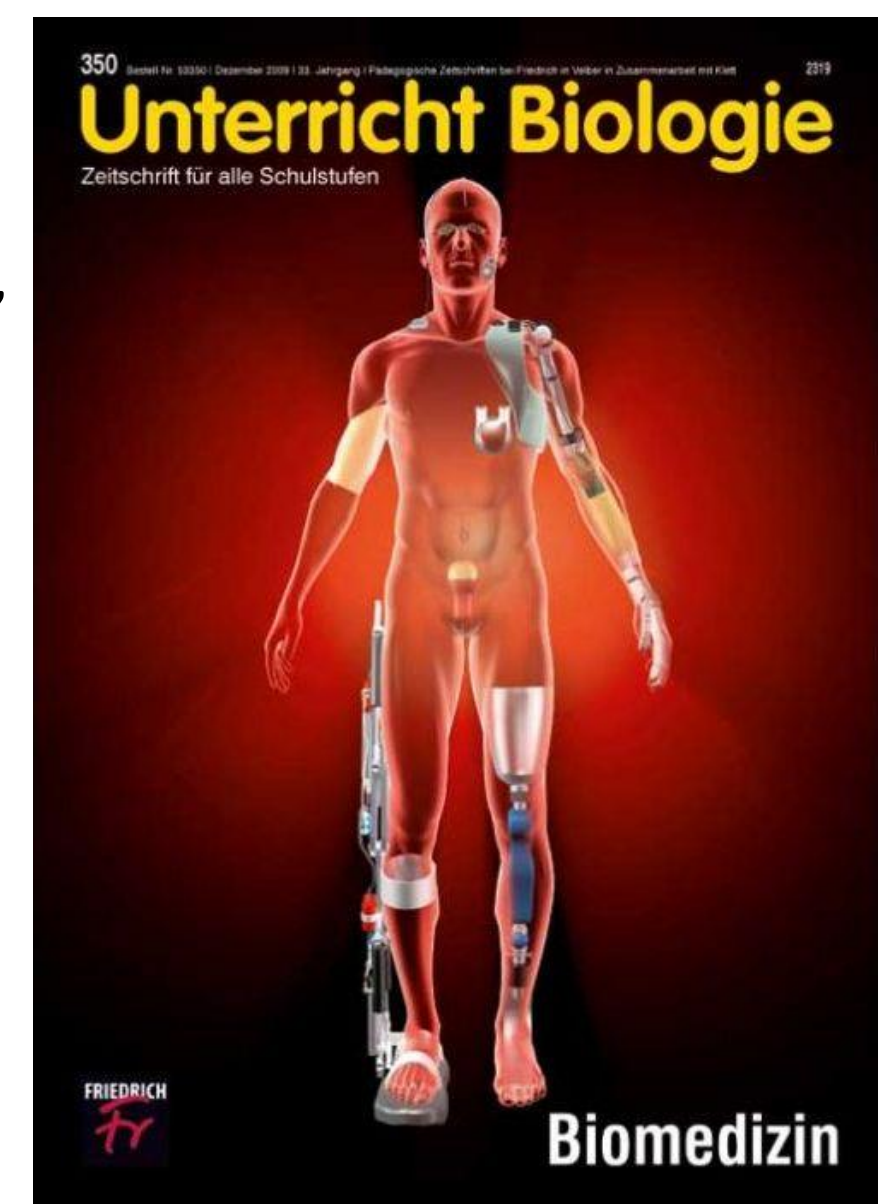

#### Exakte Suche

- Bei einer Suche im OPAC wird genau die Buchstabenfolge gesucht, die eingegeben wird.
- Tippfehler führen zu falschen oder gar keinen "Treffern".
- Aber ein ungewöhnlicher Begriff wird auch nicht wie bei einer Suchmaschine "korrigiert".
- Kommt ein Begriff nicht vor, werden statt dessen ähnliche Begriffe aufgelistet ("Index")

| 5454                                 | Suchen                                                                                                    | Suchergebhis   Erweiterte Suche   Zwischenablage                                                                                                    |
|--------------------------------------|----------------------------------------------------------------------------------------------------|----------------------------------------------------------------------------------------------------|
| <b>P</b> OSTFRIESISCHE<br>LANDSCHAFT | suchen [und]<br>humanisms                                                                                                    | V [TIT] Titel (Stichwort) V<br>Suchen                                                                                                    |
|                                      |                                                                                                    |                                                                                                    |
| Abmelden                             | Ihre Aktion                                                                                                    | suchen [und] ([TIT] Titel (Stichwort)) humanisms                                                                                                    |
| Orthining                            | absenden                                                                                                    | Wählen Sie einen Suchbegriff und klicken Sie a                                                                                                    |
| Ostifisica:                          | Treffer                                                                                                    | Suchbegriff                                                                                                    |
| Katalogmenü                          | 9         98         98         1         1         1         1         1         1         1         1         1         1         1         1         1         1         1         1         1         1         1         1         1         1         1         1         1         1         1         1         1         1         1         1         1         1         1         1         1         1         1         1         1         1         1         1         1         1         1         1         1         1         1         1         1         < | humanism<br>humanisme<br>humanismus<br>humanissime<br>humanissime<br>humanissimé<br>humanisten<br>humanisten<br>humanistennamen<br>humanistennamen<br>humanistes<br>humanistica<br>humanistica<br>humanistica<br>humanistische<br>humanistischen<br>humanistischer<br>humanistischer<br>humanistischer<br>humanistischer<br>humanistischer<br>humanistiska |

|                                      | Suchen   S                | Suchergebnis   Erweiterte Suche   Zwischenablage |
|--------------------------------------|---------------------------|--------------------------------------------------|
| <b>P</b> OSTFRIESISCHE<br>LANDSCHAFT | suchen [und]<br>humanisms | V [TIT] Titel (Stichwort) Suchen                 |
|                                      |                           |                                                  |
| Abmelden                             | Ihre Aktion               | suchen [und] ([TIT] Titel (Stichwort)) humanisms |
|                                      | absenden                  | Wählen Sie einen Suchbegriff und klicken Sie     |
| Ostfrisica:                          | ✓ Treffer                 | Suchbeariff                                      |
| Sachgebietssuche                     |                           |                                                  |
| Katalogmenü                          | ▶ □ 9                     | <u>humanism</u><br>humanisme                     |
|                                      | ▶ □ 98                    | humanismus                                       |
|                                      |                           | humaniss                                         |
|                                      | ▶ □ 1                     | humanissime                                      |
|                                      | ▶ 🗍 1                     | humanissimé                                      |
|                                      | ► <u>15</u>               | <u>humanist</u>                                  |
|                                      | ► <u>17</u>               | <u>humanisten</u>                                |
|                                      | ▶ □ 1                     | humanistenhandschriften                          |
|                                      |                           | humanistennamen                                  |
|                                      |                           | humanistes                                       |
|                                      |                           | humanistica                                      |
|                                      | ▶□ 3                      | humanistisch                                     |
|                                      | ▶ □ 18                    | humanistische                                    |
|                                      | ▶ □ 13                    | humanistischen                                   |
|                                      | ▶ 🗌 🛛 2                   | humanistischer                                   |
|                                      | ▶ 🗌 🛛 1                   | humanistischpsychologischer                      |
|                                      | ▶ 🗌 🛛 1                   | humanistisk                                      |
|                                      | ▶ 🗌 2                     | <u>humanistiska</u>                              |

#### Trunkierte Suche

- Auch im OPAC ist eine gemeinsame Suche verwandter Begriff möglich ("trunkierte Suche")
- In diesem Beispiel wäre eine Suche mit "humanis?" geeignet, um alle aufgelisteten Begriffe gleichzeitig suchen zu können.
- Damit wird nach verschiedenen Wortformen und hier sogar in verschiedene Sprachen gesucht.

"Weitersuchen"

Nach der ersten Suche mit dem wichtigsten Begriff sollten <mark>weitere Suchen folgen: Suchen begriff sollten weitere sollten begriff sollten sollten s</mark>

- mit anderen Begriffen zum Thema (Fremdwort evtl. deutscher Fachbegriff – Allgemeinbezeichnung)
- wenn (zu) viel gefunden wurde, gleichzeitig mit mehreren Begriffen ("suchen [und]" bedeutet, dass alle Begriffe vorkommen müssen)
- wenn (zu) wenig gefunden wurde, mit allgemeineren, übergeordneten Begriffen (auch ein umfangreiches "Handbuch" z.B. zur Botanik enthält ausführliche Artikel zu Einzelthemen)

#### Suchtipps im Katalog

| 54190                                          | Suchen   Suchergebnis   En                                                                                                    | veiterte Suche   Zwischenablage   Benutzerkonto   Hilfe 🛛 🔍 🔍                                                                                                    |                                                                                   |
|------------------------------------------------|----------------------------------------------------------------------------------------------------|----------------------------------------------------------------------------------------------------|-----------------------------------------------------------------------------------|
| <b>Q</b> OSTFRIESISCHE<br>LANDSCHAFT           | suchen [und] v [ALL] Alle Wörter                                                                                                    | sortiert nach Erscheinungsjahr v<br>Suchen                                                                                                    |                                                                                   |
|                                                |                                                                                                    | Suchgeschichte Kurzliste Titeldaten                                                                                                    | <ul> <li>Weitere Schlag-</li> </ul>                                               |
| Speichern<br>Abmelden                          | Ihre Aktion suchen [und] ([ALL                                                                                                    | ] Alle Wörter) corona                                                                                                    | wörter und all-                                                                   |
|                                                | Titel:<br>Person/en:                                                                                                    | <u>Pest</u> und <u>Corona</u> : <u>Pandemien</u> in <u>Geschichte, Gegenwart</u> und <u>Zukunft</u> / <u>Heiner Fangerau</u> /<br><u>Alfons Labisch</u><br>Fangerau, Heiner *1972-* [VerfasserIn]                                                                                                    | gemeinere Sach-                                                                   |
| Ostfrisica:<br>Sachgebietssuche<br>Katalogmenü | Körperschaft/en:<br>Sprache/n:<br>Veröffentlichungsangabe:<br>Copyright-Datum:<br>Umfang:<br>Anmerkung:<br>Bibliogr. Zusammenhang:<br>ISBN: | Labisch, Alfons *1946-* [VerfasserIn]<br>Verlag Herder [Verlag]<br>Deutsch<br>Freiburg ; Basel ; Wien : Herder, [2020]<br>2020<br>191 Seiten : Illustrationen ; 20.5 cm x 12.5 cm<br>Literaturangaben<br>Erscheint auch als Online-Ausgabe: Pest und Corona Freiburg : Herder, 2020 1 Online-<br>Ressource (192 Seiten)<br>978-3-451-38879-8 Festeinband : EUR 18.00 (DE), EUR 18.60 (AT), CHF 25.90 (freier Preis)                                                                                                    | gebiete (auch:<br>"Klassifikation")<br>lassen sich auch in<br>vielen Finzelergeb- |
|                                                | Global Trade Item Number<br>Schlagwörter:<br>Sachgebiete:<br>Mehr zum Thema:<br>Mehr zum Titel:                                             | <ul> <li>3-451-38879-0</li> <li>Weitere Ausgaben: <u>978-3-451-82167-7</u> (Fernzugriff) E-Book</li> <li>r: 9783451388798</li> <li>*<u>SARS-CoV-2</u> / <u>COVID-19</u> / <u>Coronaviren</u> / <u>Pest</u> / <u>Epidemie</u> / <u>Pandemie</u> / <u>Infektionskrankheit</u></li> <li><u>44.01 Geschichte der Medizin</u></li> <li><u>44.06 Medizinsoziologie</u></li> <li><u>44.11 Präventivmedizin</u></li> <li>Regensburger Verbund-Klassifikation: <u>MS 6280: Spezielle Krankheiten (z.B. AIDS), spezielle</u></li> <li><u>Therapien (z.B. Organtransplantation, Reproduktionsmedizin) / Soziologie / Spezielle</u></li> <li><u>Soziologien</u> ; XB 5200: Allgemeines / Medizin / Geschichte der Medizin ; <u>XB 5500: Allgemeines</u></li> <li>/ <u>Medizin / Geschichte der Medizin</u> ; <u>MT 11300: Epidemiologie / Gesundheitswissenschaften /</u></li> <li><u>Gebiete in den Gesundheitswissenschaften</u></li> <li><u>Inhaltsverzeichnis</u></li> </ul> | nissen einer Suche<br>finden.                                                     |

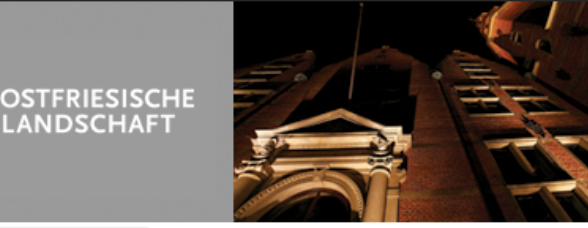

#### Sachgebietssuche Ostfrisica

KALENDER

ARCHÄOLOGIE | BIBLIOTHEK | BILDUNG | KULTUR | MUSEEN-VOLKSKUNDE | MUSIK | PLATTDÜÜTSK | STRUKTUR | KONTAKT SUCHEN

Sachgebietssuche | BIBLIOTHEK / OSTFRISICA / Sachgebietssuche

#### SYSTEMATISCHE SUCHE NACH OSTERISICA

Die Bestände zu ostfriesischen Themen, Bücher und Zeitschriften, aber auch Aufsätze und Artikel über und aus Ostfriesland werden über unsere Systematik der ostfriesischen Landeskunde erschlossen. Wählen Sie Ihr Fach aus der unten angegebenen Auflistung.

DIGITALE BIBLIOTHEK OSTERISICA SACHGEBIETSSUCHE SCHÜLER UND LEHRER ARBEITSGRUPPEN AUSSTELLUNGEN DOWNLOADS / ARCHIV LINKS

**BIBLIOTHEK VOR ORT** 

AKTUELLES

ANDSCHAF1

Die einzelnen Fächer sind dann noch einmal in einzelne Klassen (Sachgebiete) untergliedert (bis auf XIX, s.u.), die fachweise auf einer eigenen Seite aufgelistet sind. Wenn Sie dort dann eine Klasse auswählen, gelangen Sie zu einer Titelliste im Online-Katalog, die diesem Sachgebiet entspricht.

SYSTEMATIK DER OSTFRIESISCHEN LANDESKUNDE

I. Allgemeines II. Landeskunde III. Natur IV. Bevölkerung V. Volkskunde VI. Sprache VII. Recht, Staat VIII. Gesundheitswesen, Sozialfürsorge IX. Militärwesen X. Wirtschaft, Soziales XI. Verkehr XII. Geistige Kultur XIII. Religion, Kirche, Glaubensgemeinschaft, Weltanschauungsgemeinschaft XIV. Landesgeschichte XV. Ostfriesische Landschaft XVI Orte, Landesteile, Inseln XVII. Personengeschichte, Familiengeschichte XVIII. Literarische Texte XIX. Filme (Link führt direkt zur Titelliste im Katalog)

- Für das Schwerpunktgebiet "Ostfrisica" gibt es eine eigene (lokale) Systematik.
- Die Sachgruppen können über den Katalog oder die Website aufgerufen werden (www.ost friesischelandschaft.de
- Bereich "Ostfrisica" "Sachgebietssuche"

# 4. Katalog: Suchergebnis

### Suchergebnis

- Die Kurzliste des Suchergebnisses ist standardmäßig nach dem Erscheinungsjahr sortiert.
- Da bei wissenschaftlichen Medien neuere Werke die Erkenntnisse früherer Werke berücksichtigen (sollten), ist das in der Regel ein guter Einstieg.

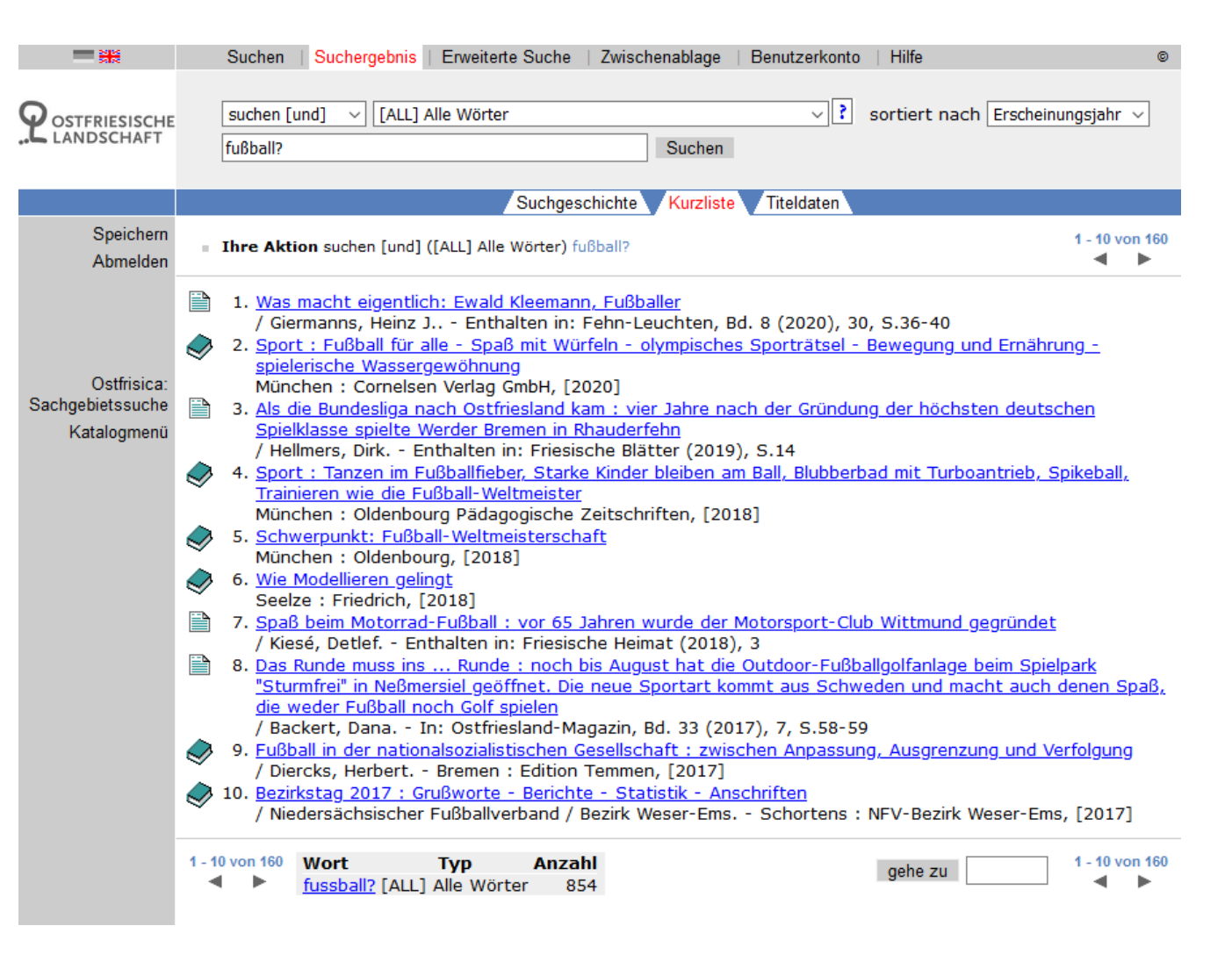

#### Materialarten

- Vor dem Suchergebnis wird die jeweilige Materialart durch ein Symbol angezeigt.
- Durch das Symbol f
  ür "B
  ücher" werden auch Themenhefte von Zeitschriften gekennzeichnet.
- Aufsätze werden in unserem Katalog vor allem bei Ostfrisica erfasst.

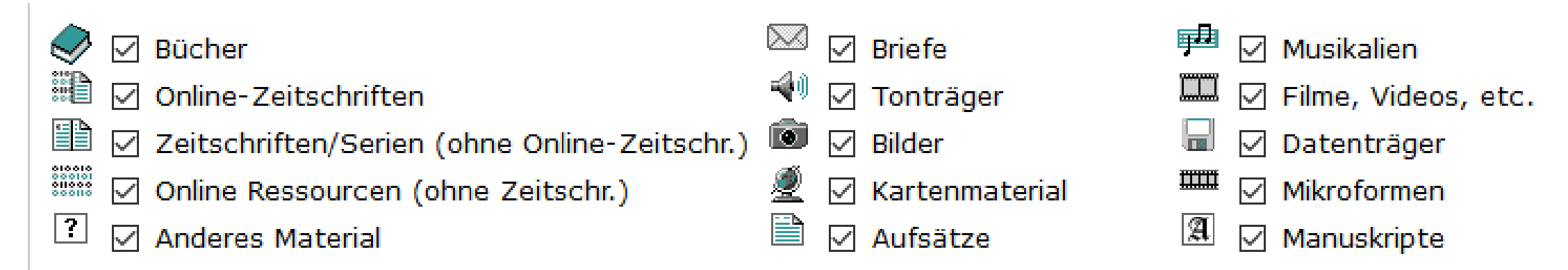

#### Medien finden

In der Angabe des <mark>Ausleihstatus</mark> ist zu erkennen, wo sich das Buch befindet und ob es ausleihbar ist.

 Hier sind 2 Exemplare vorhanden. Das 1. Exemplar kann im Bereich "Freihand
 Ostfrisica" selbst aus dem Regal entnommen werden, aber nur im Lesesaal genutzt werden. Standort: Signatur: Ausleihstatus:

Standort: Signatur: Ausleihstatus: Landschaftsbibliothek Aurich, Lesesaal XIII J : R 100 (35) 1.Ex. Lesesaalausleihe Selbst entnehmen (Freihand Ostfrisica)

Landschaftsbibliothek Aurich **R 100 (35) 2.Ex.** ausleihbar verfuegbar <u>Bestellen</u>

 Das 2. Exemplar ist ausleihbar, muss aber aus dem Magazin bestellt werden.

#### Medien bestellen

- Beim Bestellen öffnet sich ein "Pop-Up-Fenster".
- Hier muss zunächst die Kartennummer und das Passwort eingegeben werden (dazu später mehr).
- Erst im nächsten Schritt erfolgt die Bestellung bzw. Vormerkung

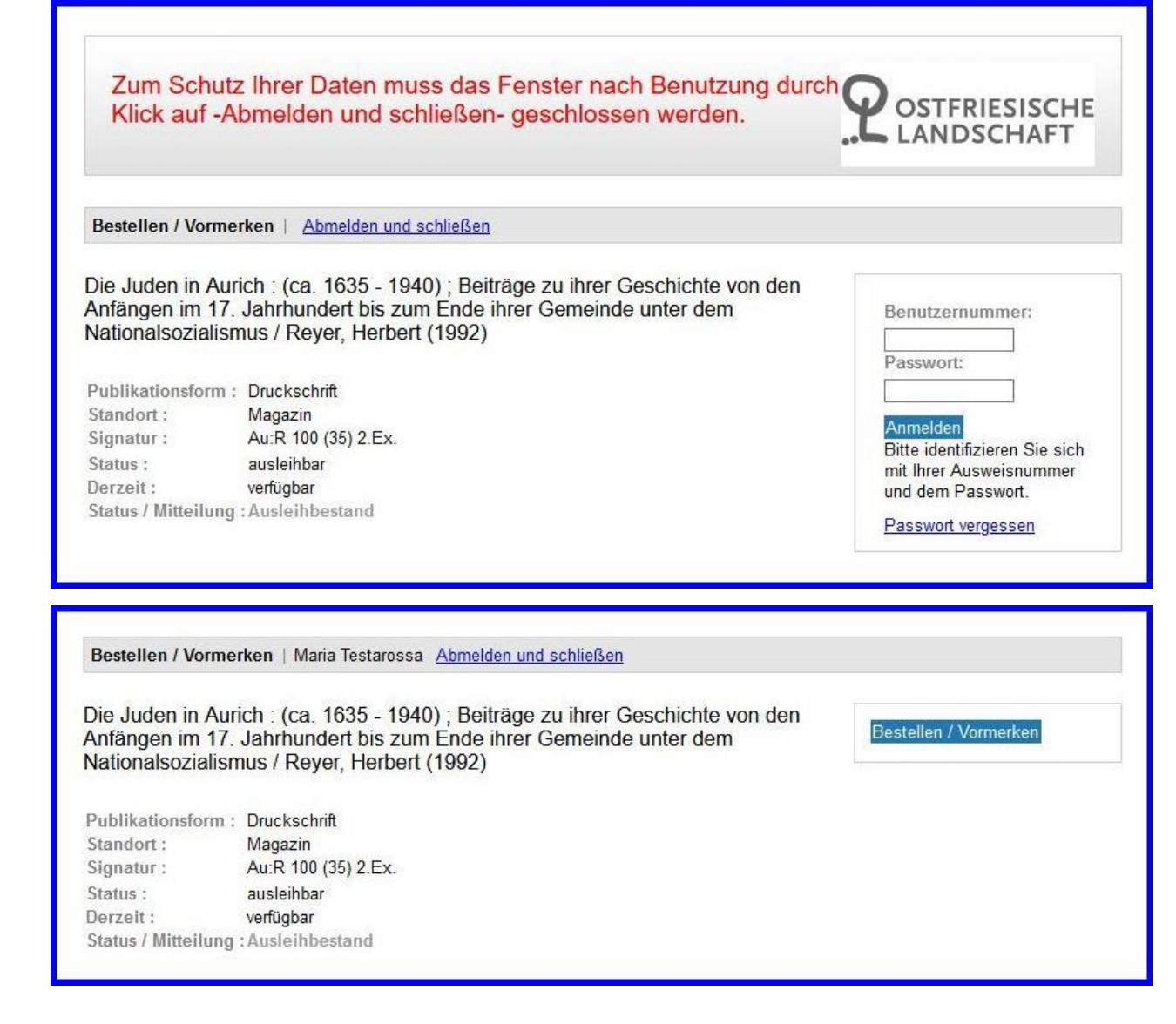

#### Medien abholen

 Anschließend erscheint unten die Bestätigung:

> Die Bestellung(en) ist (sind) erfolgt. Abzuholen an der Ausleihtheke LB Aurich.

- "Ausgehoben" (aus dem Magazin geholt) werden die Medien zu den Magazinzeiten: 11:30 – 15:00 – 17:00 Uhr
- Ab dann können sie bis zu einer Woche später abgeholt werden.

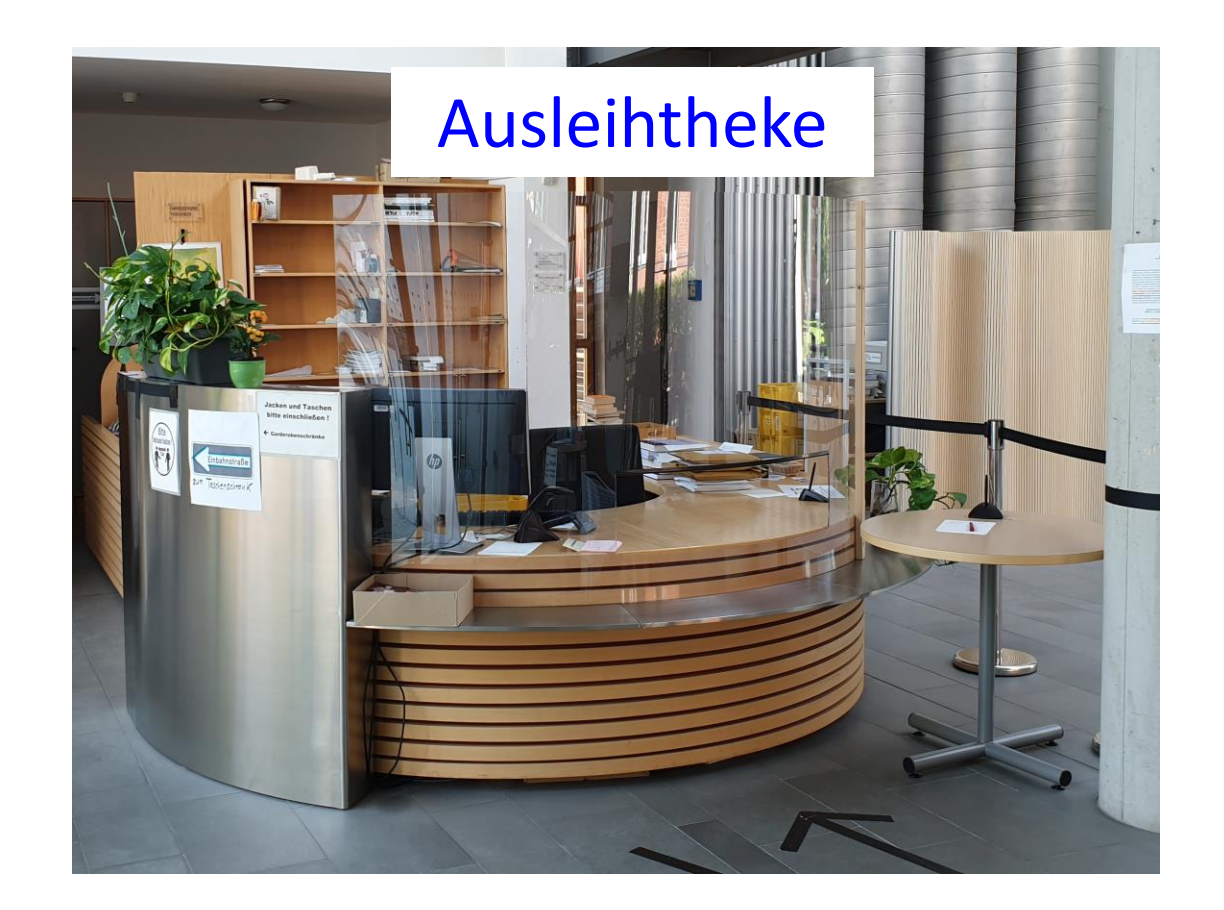

# 5. Ausleihkonto

#### Ausleihkonto – Anmeldung

 Über den OPAC kann nach der Anmeldung vor Ort auch das eigene Ausleihkonto aufgerufen werden.

|                                      | Suchen   Suchergebnis   Erweiterte Suche   Zwischenablage   Benutzerkonto   Hilfe               |  |
|--------------------------------------|-------------------------------------------------------------------------------------------------|--|
| <b>P</b> OSTFRIESISCHE<br>LANDSCHAFT | suchen [und]       [ALL] Alle Wörter       Image: Sortiert nach Erscheinungsjahr         Suchen |  |
| Abmelden                             |                                                                                                 |  |
|                                      | Landschaftsbibliothek Aurich<br>Die Ostfriesische Bibliothek - Teilbibliothek                   |  |

- Die Kartennummer findet sich auf der Rückseite des Bibliotheksausweises.
- Das Passwort ist voreingestellt auf das Geburtsdatum in der Form: TTMMJJ

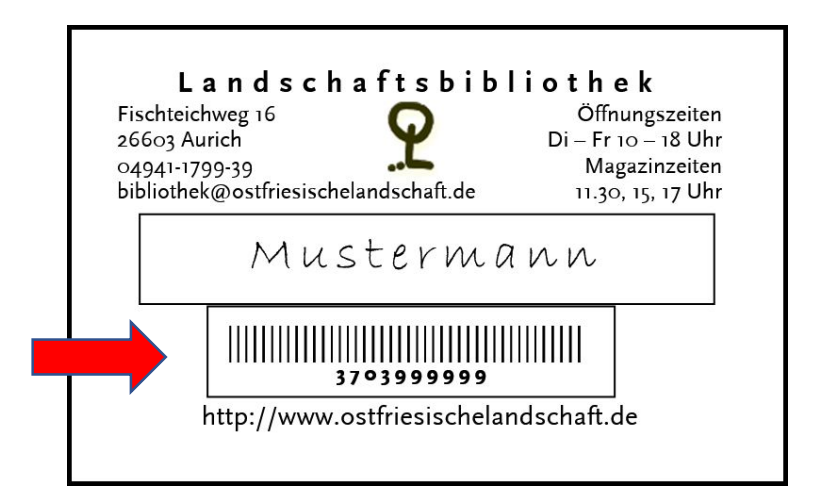

### Entleihungen

- Nach der Anmeldung können Sie sich Ihre Entleihungen anschauen und ggf. die Leihfrist verlängern – in der Regel um weitere 4 Wochen.
- Außerdem können Sie Vormerkungen und Kosten einsehen und das Passwort sowie Ihre E-Mail-Adresse ändern.

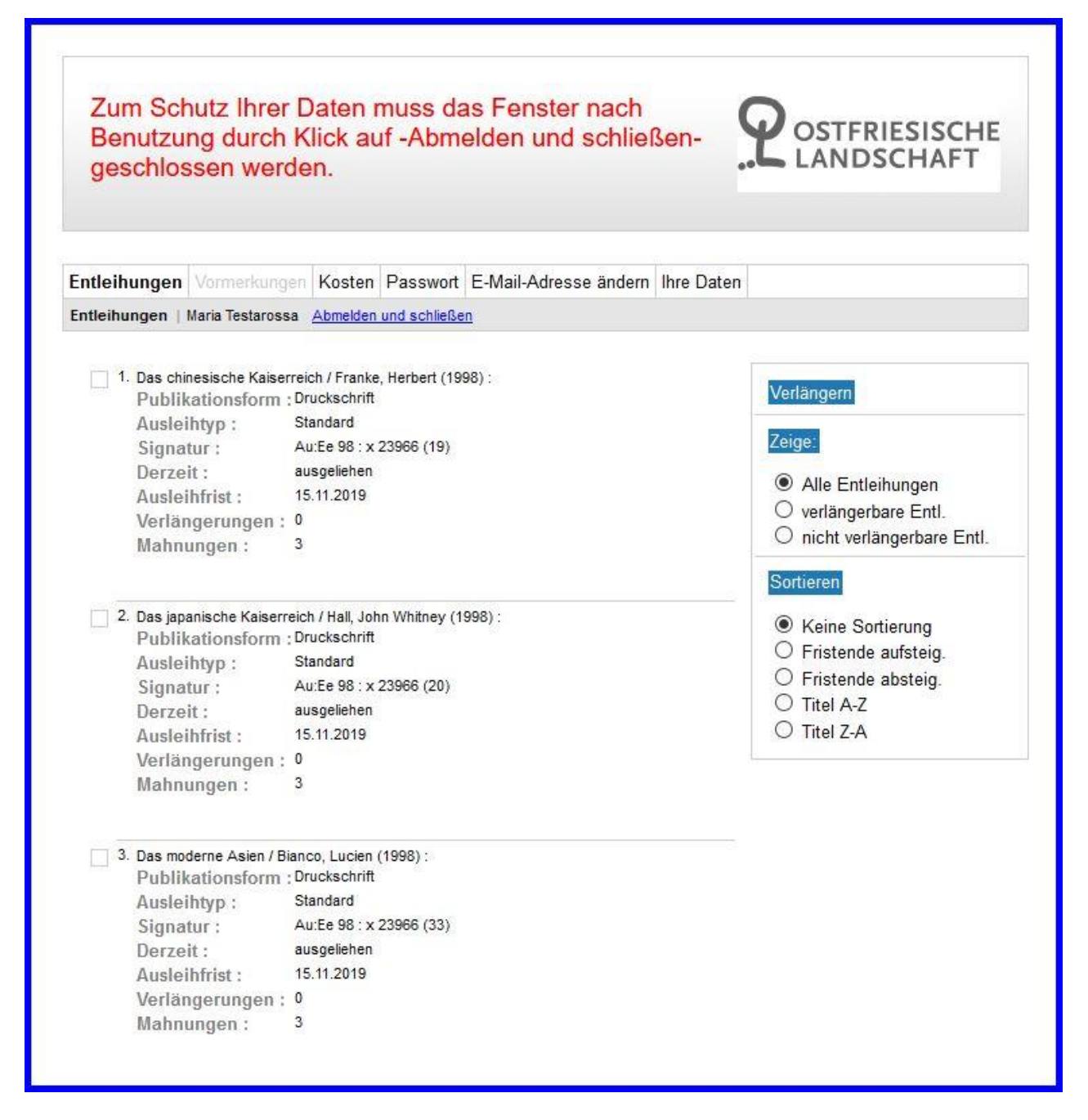

#### Leihfristen im Blick

Bitte behalten Sie Ihre <mark>Leihfristen</mark> im Blick. Als Hilfsmittel können dazu dienen:

- ein Begleitzettel, den Sie bei der Ausleihe mitnehmen können
- eine Erinnerung per E-Mail drei Tage vor Leihfristende, die in der Regel automatisch versandt wird

| Landschaftsbib | liothek Aurich                                                                                                  |
|----------------|----------------------------------------------------------------------------------------------------|
| Tel.: (04941)  | 1799-39                                                                                                    |
| www.ostfriesis | chelandschaft.de                                                                                                |
| 09-09-2020     | 15:22:31                                                                                                    |
| BEGLEIT        | ZETTEL                                                                                                    |
| Ausweisnummer: | 3703                                                                                                    |
| Maria Testaros | sa                                                                                                    |
| hat folgende M | edien entliehen:                                                                                                |
|                |                                                                                                    |
| Titel          | Fristende                                                                                                    |
|                |                                                                                                    |
| Inseln und Mee | re : zur Geschich 07-10-2020                                                                                    |
| ###########    | ACHTUNG ####################################                                                                    |
|                | the second second second second second second second second second second second second second second second se |
| # Bitte auf Le | ihtristen achten! Mahnungen                                                                                     |

#### Fristende verpasst

Wenn das Fristende verpasst wurde, kann nicht mehr online verlängert werden. Trotzdem lassen sich Mahnungen noch vermeiden:

- Melden Sie sich telefonisch. Falls keine Vormerkung vorliegt, können zumindest kurzfristige Verlängerungen von uns im Ausleihsystem vorgenommen werden.
- Das gilt sogar noch nach dem Ergehen einer Mahnung. Damit können wenigstens weitere Mahngebühren vermieden werden.

#### Mahnungen

Wenn Sie die Leihfrist verstreichen lassen und nichts unternehmen, ergehen folgende <mark>Mah-</mark> nungen nach der Gebührenordnung des Landes:

- 1. Mahnung: 2 € pro Medium
- 2. Mahnung: <mark>5 €</mark> pro Medium zusätzlich
- 3. Mahnung: 10 € pro Medium zusätzlich

Bitte behalten Sie also Ihre Leihfristen im Blick!

|                                                                                                    |                                                                               |                                           | -            |
|----------------------------------------------------------------------------------------------------|-------------------------------------------------------------------------------|-------------------------------------------|--------------|
| Entleihungen Vorme                                                                                        | erkungen                                                                      | Kosten                                    | Passwort     |
| Kosten   Maria Testaro                                                                                    | ssa <u>Abm</u>                                                                | elden und s                               | chließen     |
|                                                                                                    |                                                                               |                                           |              |
| Gesamtbetrag Kos                                                                                          | ten :€ 51                                                                     | ,00                                       |              |
| Landschaftsbibliot                                                                                        | hek Auri                                                                      | ch:€51,                                   | ,00          |
| 1. Das chinesische Kais<br>Beschreibung :<br>Kosten :<br>Ausleihfrist :<br>eingegeben am<br>geändert am : | erreich / Fr.<br>Mahngebü<br>€ 17,00<br>15.11.2019<br>19.11.2019<br>03.12.201 | anke, Herb<br>ihren<br>9<br>9 01:00<br>9  | ert (1998) : |
| 2. Das japanische Kaise<br>Beschreibung :<br>Kosten :<br>Ausleihfrist :<br>eingegeben am<br>geändert am : | rreich / Hall<br>Mahngebü<br>€ 17,00<br>15.11.201<br>; 19.11.201<br>03.12.201 | , John Whit<br>ihren<br>9<br>9 01:00<br>9 | ney (1998) : |
| 3. Das moderne Asien /<br>Beschreibung :<br>Kosten :<br>Ausleihfrist :<br>eingegeben am<br>geändert am :  | Bianco, Luo<br>Mahngebü<br>€ 17,00<br>15.11.201<br>19.11.201<br>03.12.201     | cien (1998)<br>ihren<br>9<br>9 01:00<br>9 | :            |

# 6. Fernleihe

### Zugang

- Als angemeldete\*r Nutzer\*in haben Sie auch Zugang zum Fernleihverkehr der Bibliotheken in Deutschland.
- Dabei können Sie prinzipiell alle Medien, die in einer der wissenschaftlichen Bibliotheken in Deutschland bestellbar sind, in der Landschaftsbibliothek ausleihen (bzw. ggf. im Lesesaal nutzen).
- Die in der Regel vorab zu entrichtende Gebühr pro Medium beträgt 1,50 €. Sie ist auch fällig, wenn die Bestellung trotz mehrerer Versuche nicht erfolgreich erledigt werden konnte.
- Bis zum Eintreffen der Bestellung vergehen wegen Postversand und Bearbeitung in den Bibliotheken durchschnittlich 10–14 Tage.

#### Recherche

- Zur Ermittlung von Medien, die sich über die Fernleihe bestellen lassen, steht der Verbundkatalog K10plus zur Verfügung (<u>https://kxp.k10</u> plus.de/DB=2.0/).
- Es handelt sich um einen gemeinsamen Katalog der wissenschaftlichen Bibliotheken aus 10 Bundesländern und z.T. darüber hinaus ("Plus").

Copyright © 2020 OCLC Suchen | Suchergebnis | Erweiterte Suche | Zwischenablage | Datenschutz | Impressum | Fernleihe BSZ | Fernleihe GBV | Hilfe 🤍 🚺 sortiert nach Erscheinungsjahr 🗸 Suchen [und] [ALL] Alle Wörter ohne Volltext BSZ = GBV Unscharfe Suche macbeth × Suchen Nur Ergebnisse mit Volltext Suchgeschichte Kurzliste Titelanzeige 1 2 3 4 5 6 7 8 9 10 Nächste Letzte 1 Gehe zu Ihre Aktion suchen [und] ([ALL] Alle Wörter ohne Volltext) macbeth | 6715 Treffer Speichern/Drucker Hinweise ausblender 1. Shakespeare and queer representation Siehe auch | Filter Guy-Bray, Stephen. - London : Routledge Taylor & Francis Group, 2021 unspeakable 2. Fiktionen gunpowder Gabriel, Markus. - [Erscheinungsort nicht ermittelbar] : Suhrkamp Verlag, 2020 🕮 📳 madm mzensk 3. Samuel Beckett As World Literature bradman Weller, Shane. - New York : Bloomsbury Academic & Professional, 2020 📧 📳 plot crossdisciplinary 4. The Crusader Strategy : Defending the Holy Land cymbeline Tibble, Steve. - New Haven : Yale University Press, 2020 💷 📳 idiosyncratic 5. Macbeth shakespearean Bradman, Tony. - London : Bloomsbury Publishing Plc, 2020 6. Macbeth Bradman, Tony. - London : Bloomsbury Publishing Plc, 2020 7. Macbeth : Tone Poem. Op. 23 Strauss, Richard. - Mainz : Eulenburg, 2020 💷 📳 8. Shakespeare and Queer Representation Guy-Bray, Stephen. - Milton : Taylor & Francis Group, 2020 📧 🏥 9. Macbeth in Harlem : Black Theater in America from the Beginning to Raisin in the Sun Mason, Clifford. - [Online-Ausgabe]. - New Brunswick, NJ : Rutgers University Press, [2020] 📧 🏥 10. Intercultural Aesthetics in Traditional Chinese Theatre : From 1978 to the Present Feng, Wei. - 1st ed. 2020. - Cham : Springer International Publishing, 2020 📧 🏥

Titel pro Seite: 10 | 15 | 20 | 25 | Setze auf

1 | 2 | 3 | 4 | 5 | 6 | 7 | 8 | 9 | 10 | Nächste | Letzte | Gehe zu

### Lieferbarkeit

- Wenn Sie ein Medium zum Bestellen gefunden haben, KÖNNEN Sie noch überprüfen, ob es in den Bibliotheken des Verbundkataloges lieferbar ist.
- Dazu bitte den Button *"Detailansicht"* an-klicken.

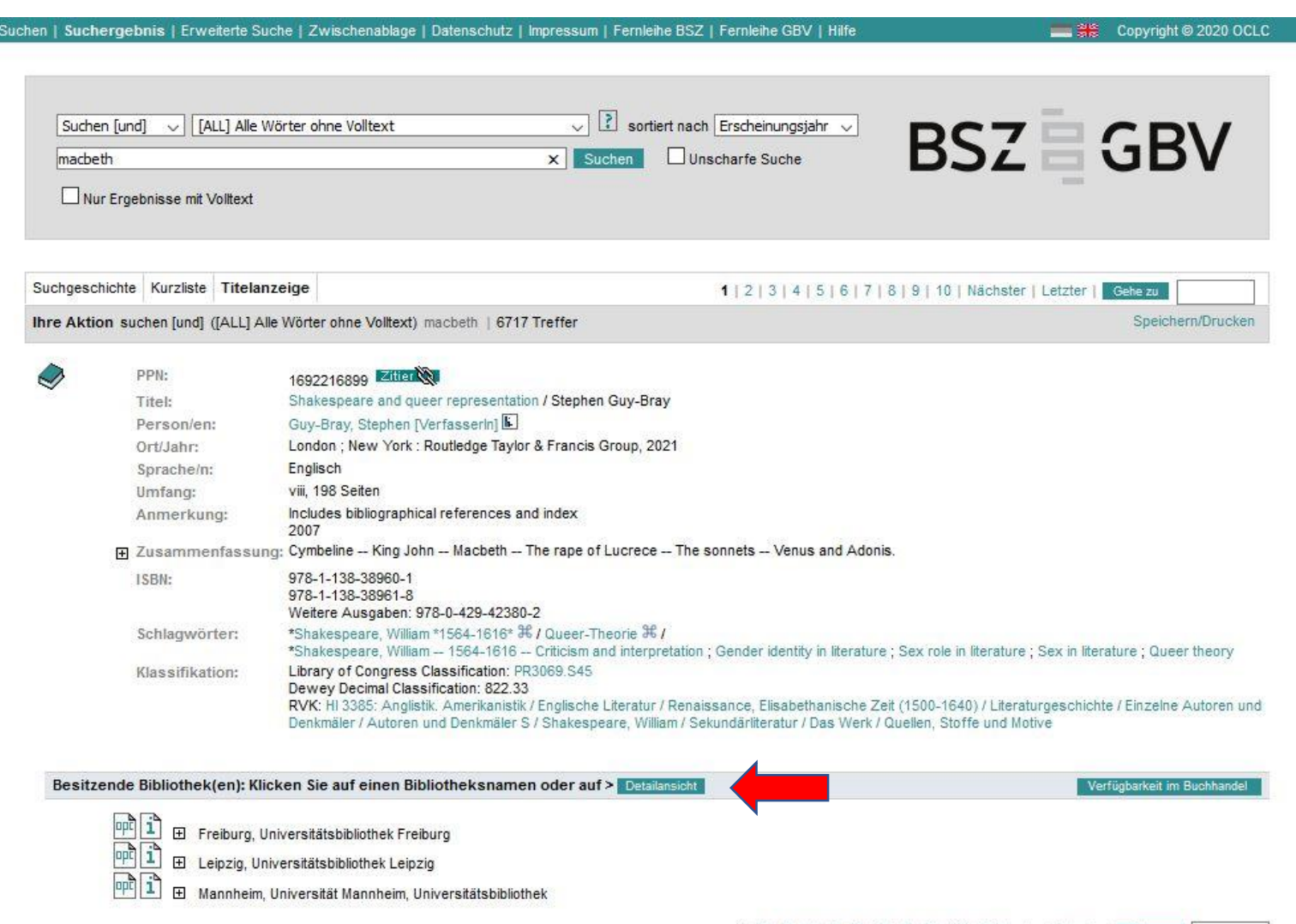

#### Nachweisinformationen

- Das Beispielbuch ist in Freiburg schon bestellbar, in Mannheim nicht, in Leipzig noch nicht.
- Diese Informationen werden für die Bestellung nicht benötigt, helfen aber abzuschätzen, ob eine Fernleihe erfolgreich sein könnte.
- Aber auch bei fehlendem Nachweis kann ein Buch bestellt werden, da es vielleicht außerhalb des Verbundes lieferbar ist.

| Nachweisinform | ationen der besitz   | enden Bibliothek(en) > Listenansicht  |
|----------------|----------------------|---------------------------------------|
|                |                      |                                       |
|                | Freiburg, Universitä | tsbibliothek Freiburg                 |
|                | Signatur:            | GE 2020/4180                          |
|                | Entleihbarkeit:      | Ausleihbar                            |
| mi             | Mannheim, Univers    | ität Mannheim, Universitätsbibliothek |
|                | Standort:            | 500                                   |
|                | Entleihbarkeit:      | Keine Fernleihe                       |
| mì             | Leipzig, Universität | sbibliothek Leipzig                   |
|                | Signatur:            | bestellt 2020/08                      |
|                | Entleihbarkeit:      | Erwerbungsdaten                       |

### Bestellung

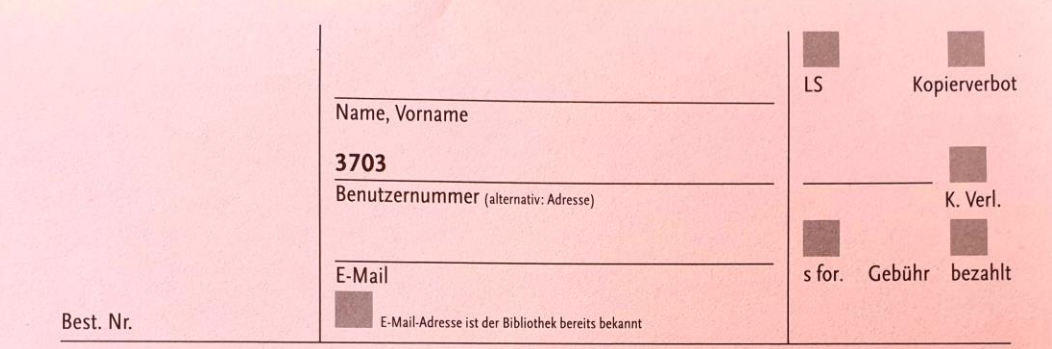

Über die Landschaftsbibliothek Aurich bestelle ich per Fernleihe:

- Die Bestellung erfolgt über einen Fernleihschein, den Sie an der Ausleihtheke bekommen.
- Bitte den Namen und die Kartennummer eintragen und ggf. das Kästchen "E-Mail" ankreuzen.
- Für ein Buch v.a. Autor und Titel und, falls vorhanden, die ISBN eintragen.

#### Zeitschriften

- Bei Zeitschriften können in der Regel nur einzelne Aufsätze bestellt werden.
- Diese erhalten Sie bis zu einem Umfang von 20 Seiten in Kopie, ansonsten werden Mehrkosten fällig.
- Bitte alle Angaben zur Zeitschrift und zum Aufsatz inkl. Band/ Heft/Seiten eintragen.

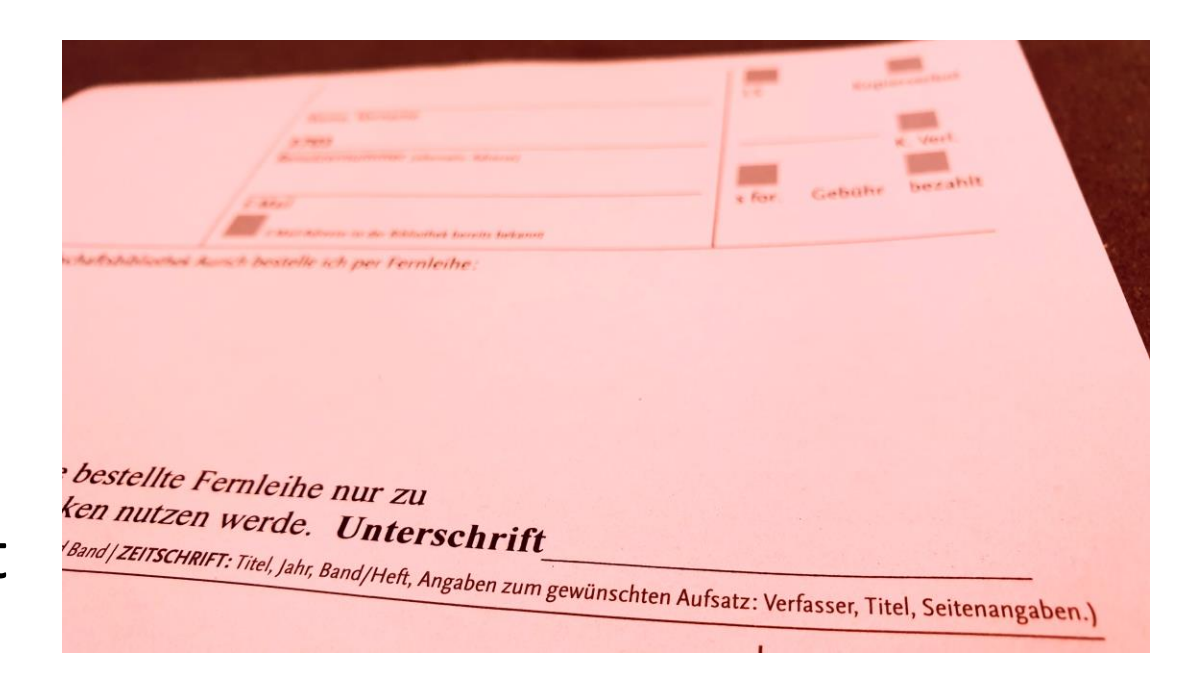

#### Online- Ressourcen

- "Online-Ressourcen" können nicht per Fernleihe bestellt werden.
- Manchmal handelt es sich um PDFs, deren Link im Datensatz hinterlegt ist und die Sie dann herunterladen können.
- Meistens handelt es aber um E-Books, die lizenzpflichtig sind und nur auf dem Campus bestimmter Universitätsbibliotheken genutzt werden können.

| 010010                               | 127 | Mason, Clifford [Online-Ausgabe] New Brunswick, NJ : Rutgers University Press, [2020] 📧 🎼                   |
|--------------------------------------|-----|----------------------------------------------------------------------------------------------------|
| 010010                               | 9.  | Macbeth in Harlem : Black Theater in America from the Beginning to Raisin in the Sun                        |
| 010010<br>000101<br>011000<br>000110 | 8.  | Shakespeare and Queer Representation<br>Guy-Bray, Stephen Milton : Taylor & Francis Group, 2020 (1)         |
| 010010<br>000101<br>011000<br>000110 | 7.  | Macbeth : Tone Poem, Op. 23<br>Strauss, Richard Mainz : Eulenburg, 2020 📧 I                                 |
| 010010<br>000101<br>011000<br>000110 | 6.  | Macbeth<br>Bradman, Tony London : Bloomsbury Publishing Plc, 2020 I                                         |
| 010010<br>000101<br>011000<br>000110 | 5.  | Macbeth<br>Bradman, Tony London : Bloomsbury Publishing Plc, 2020                                           |
| 000101                               | 4.  | The Crusader Strategy : Defending the Holy Land<br>Tibble, Steve New Haven : Yale University Press, 2020    |
| 010010                               | 3.  | Samuel Beckett As World Literature<br>Weller, Shane New York : Bloomsbury Academic & Professional, 2020 📧 I |
| 000101                               | 2.  | Gabriel, Markus [Erscheinungsort nicht ermittelbar] : Suhrkamp Verlag, 2020 💷 📔                             |

#### Gedruckte Fassungen

 Häufig gibt es aber zusätzlich eine bestellbare, gedruckte Fassung von E-Books, die Sie z.B. finden können, wenn Sie noch einmal konkret nach dem Autor und Titel suchen.

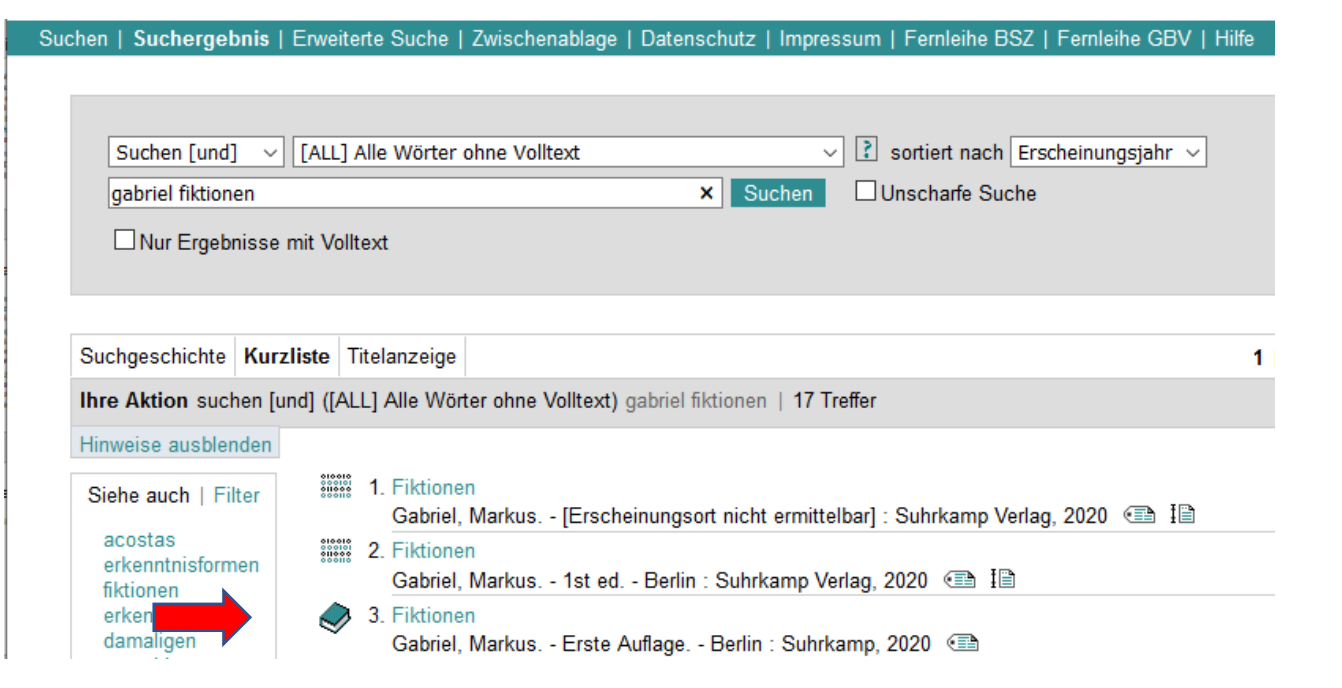

#### Facharbeiten

- Handreichungen mit Hinweisen zu Facharbeiten finden Sie online im Bereich "Bildung" der Ostfriesischen Landschaft: <u>https://www.ostfriesischeland</u> <u>schaft.de/1967.html</u>
- Bitte planen Sie so, dass auch noch Fernleihen möglich sind (durchschnittlich 10-14 Tage Lieferzeit!)

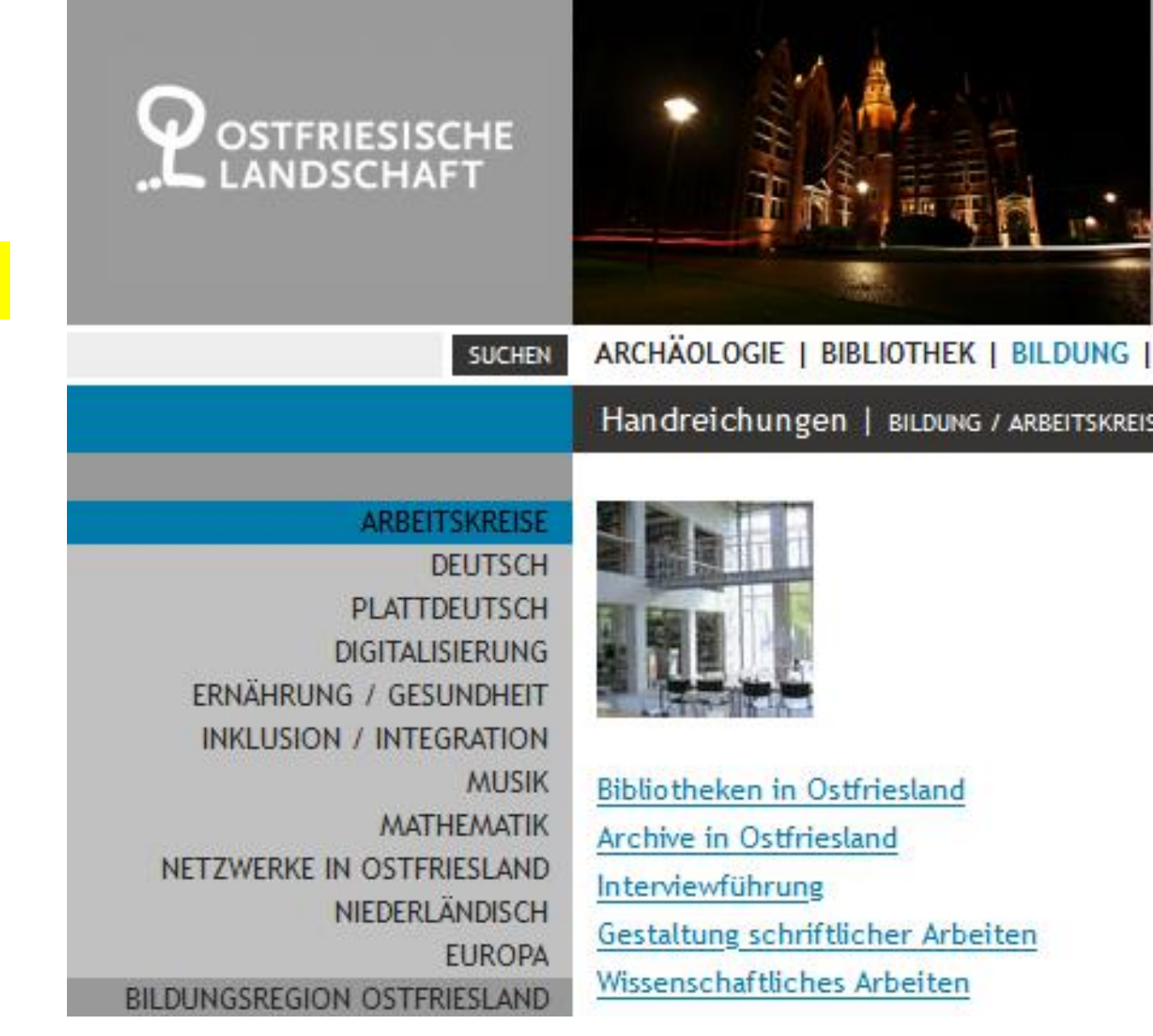

### Schülerpreis

- Wenn Sie ein Thema haben, das ostfriesische Geschichte oder Kultur betrifft, können Sie sich um den jährlichen Schülerpreis bewerben.
- Nähere Informationen finden Sie online auf den Seiten der Landschaftsbibliothek: <u>https://www.ostfriesischeland</u> <u>schaft.de/1131.html</u>

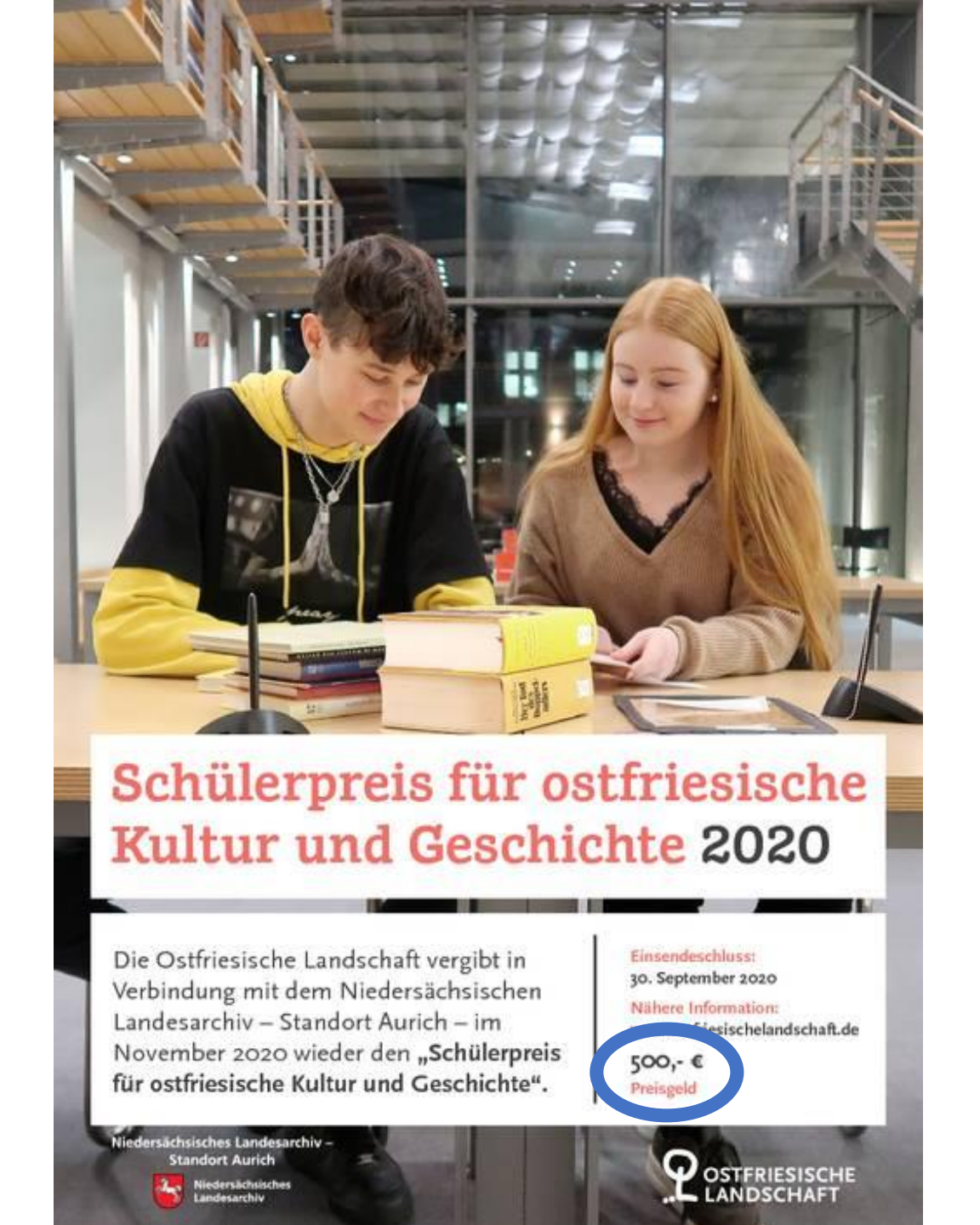

#### Facharbeiten im Katalog

- Die Arbeiten der Preisträger\*innen und weitere hervorragende Arbeiten werden in den **Bibliotheks**bestand übernommen
- Damit werden Sie als Teilnehmer\*in bereits bundesweit (und mittelbar sogar weltweit) als Autor\*in nachgewiesen (hier der Verbundkatalog K10plus).

![](_page_55_Picture_4.jpeg)

# Viel Erfolg mit der Landschaftsbibliothek!